# PARATRONIC

Eau Environnement Risques Naturels

**INSTALLATION MANUAL** 

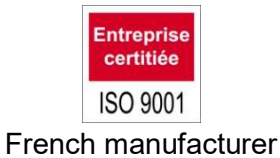

# Configuration and operating software for PARATRONIC sensors: Sensors HMI

| 1 | DES          | SCRIPTION                                    | 4        |  |  |
|---|--------------|----------------------------------------------|----------|--|--|
| 2 | INSTALLATION |                                              |          |  |  |
| 3 | USB DRIVERS  |                                              |          |  |  |
| л | <u> </u>     | NNECTION                                     |          |  |  |
| + | 201          | NNECTION                                     | /        |  |  |
| 5 | GEI          | NERAL SETTINGS                               | 8        |  |  |
|   | 5.1          | LANGUAGE CHOICE                              | 8        |  |  |
|   | 5.2          | Backup or load a configuration               | 8        |  |  |
|   | 5.2.3        | 1 Backup a configuration                     | 8        |  |  |
|   | 5.2.2        | 2 Load a configuration                       | 8        |  |  |
| 6 | RAI          | DIUS                                         | 9        |  |  |
|   | 6.1          | CONFIGURATION                                | 9        |  |  |
|   | 6.1.3        | 1 Run/stop                                   | 9        |  |  |
|   | 6.1.2        | 2 Measurements in manual mode                | 9        |  |  |
|   | 6.1.3        | 3 Measurements in quick mode                 | 10       |  |  |
|   | 6.1.4        | 4 Fault value                                | 10       |  |  |
|   | 6.1.5        | 5 Echo validity threshold                    | 10       |  |  |
|   | 6.1.6        | 6 Volume units                               | 10       |  |  |
|   | 6.1.         | / Flowmetering time unit                     | 10       |  |  |
|   | 6.1.0        | 8 Write configuration to the Radius          | 10       |  |  |
|   | 6.1          | 10 Read configuration from the Radius        | 10       |  |  |
|   | 6.1.         | 11 Reading a configuration from a file       | 10       |  |  |
|   | 62           |                                              | 11       |  |  |
|   | 6.2          |                                              | 11<br>12 |  |  |
|   | 0.3          |                                              | 12       |  |  |
|   | 6.4          | ACTUAL MEASUREMENTS                          | 13       |  |  |
|   | 6.5          | MEASUREMENT HISTORY                          | 14       |  |  |
|   | 6.6          | OVERFLOW REPORT                              | 16       |  |  |
|   | 6.7          | GENERAL INFORMATION                          | 17       |  |  |
|   | 6.8          | RADIO SIGNALS                                | 18       |  |  |
|   | 6.9          | ARCHIVES                                     | 18       |  |  |
| 7 | RF/          | <br>חר                                       |          |  |  |
|   |              |                                              | 19       |  |  |
|   | 7.1          | CONFIGURATION                                | 19       |  |  |
|   | 7.1.         | 1 Radio addresses (and product lds) detected | 19       |  |  |
|   | 7.1.2        | 2 Base configurations                        | 19       |  |  |
|   |              |                                              |          |  |  |

| 1158EN         | N - 1121<br>CTUAL MEASUREMENTS                                       | 21       |
|----------------|----------------------------------------------------------------------|----------|
| 7.2 4          |                                                                      | 21       |
| 7.3 N          | IEASUREMENT HISTORY                                                  | 22       |
| 7.4 G          | ENERAL INFORMATION                                                   | 23       |
| 7.5 A          | RCHIVES                                                              | 23       |
| 8 PROB         | ES                                                                   | 24       |
| 8.1 C          | ONFIGURATION                                                         | 24       |
| 8.1.1          | Settings                                                             | 24       |
| 8.1.2<br>8.1.3 | Height/Pressure conversion principle                                 | 26       |
| 8.1.4          | Write configuration (or the table) to the probe                      | 20<br>27 |
| 8.2 A          | CTUAL MEASUREMENTS                                                   | 27       |
| 8.3 G          | ENERAL INFORMATION                                                   | 27       |
| 9 ADP-U        | JSB                                                                  | 28       |
| 9.1 G          | ENERAL INFORMATION                                                   | 28       |
| 10 CRUZ        | OE AND NRV_RS485 RADARS                                              | 29       |
| 10.1 C         | ONFIGURATION                                                         | 29       |
| 10.2 A         | CTUAL MEASUREMENTS                                                   | 31       |
| 10.3 G         | ENERAL INFORMATION                                                   | 32       |
| 10.4 E         | CHOES                                                                | 33       |
| 11 CR420       | ) AND NRV_4/20 RADARS                                                |          |
| 11.1 C         | ONFIGURATION                                                         | 35       |
| 11.1.1         | Range of useful measurements:                                        | 36       |
| 11.1.2         | Scaling                                                              | 36       |
| 11.1.3         | Settings<br>Distance diagram                                         | 36<br>38 |
| 11.2 A         |                                                                      | 39       |
| 11.3 G         | ENERAL INFORMATION                                                   | 40       |
| 11.4 E         | CHOES                                                                | 40<br>40 |
| 12 LH(C)       |                                                                      | 42       |
| 12.1 m         | measurements configuration                                           | 42       |
| 12.1.1         | Run/Stop                                                             | 42       |
| 12.1.2         | Identification                                                       | 43       |
| 12.1.3         | Measure                                                              | 43       |
| 12.1.4         | Sensor positioning                                                   | 43       |
| 12.2 T         | ransmissions configuration                                           | 44       |
| 12.2.1         | Transmission parameters                                              | 44<br>   |
| 12.2.2         | Special characters                                                   | 46       |
| 12.2.4         | Protocols                                                            | 46       |
| 12.3 A         | larms                                                                | 50       |
| 12.4 A         | ctual measurements                                                   | 51       |
| 12.5 N         | leasurements history                                                 | 52       |
| 12.5.1         | To display measurements into grid                                    | 52       |
| 12.5.2         | Export measurements of grid                                          | 52       |
| 12.3.3         |                                                                      | 55       |
| 1 <b>2.6 T</b> | ransmission log                                                      | 54<br>م_ |
| PARAT          | RONIC - Rue des Genêts - Zone Industrielle - 01600 REYRIEUX – France | 2/56     |

Tel: +33 (0)4 74 00 12 70 - Fax: +33 (0)4 74 00 02 42 - E-mail: info@paratronic.fr - WEB: http://www.paratronic.fr

| 12.6.2  | Export transmission log     | 55 |
|---------|-----------------------------|----|
| 12.7 Ge | eneral informations         | 55 |
| 12.7.1  | Product information         | 55 |
| 12.7.2  | Update software of recorder | 56 |
| 12.7.3  | Update software of sensor   | 56 |
| 12.7.4  | Clear measurements and log  | 56 |
| 12.7.5  | Return to factory settings  | 56 |

# 1 DESCRIPTION

**PARATRONIC's** "Sensors HMI" software configures and collects data from the latest generation of **PARATRONIC** sensor.

This software is designed for use with computers equipped with Windows 7<sup>™</sup>, Windows 8.1<sup>™</sup> or Windows 10<sup>™</sup>.

When used for the first time, it may be necessary to update the Framework of the computer, consequently it is strongly recommended to have an Internet connection and sufficient permissions for this operation.

In addition to this documentation, it is recommended to use the **PARATRONIC** manual for the sensor used.

## 2 INSTALLATION

Installation of the **PARATRONIC** "Sensors HMI" software requires Administrator permissions on the computer.

Download the latest version of the software from <u>www.paratronic.fr/catalogue</u> on the pages for the compatible sensors.

Run "setup.exe" to install the software.

| 🛱 IHM_capteurs                                                                                                    | IHM_capteurs                                                                                                    |
|----------------------------------------------------------------------------------------------------|----------------------------------------------------------------------------------------------------|
| Welcome to the IHM_capteurs Setup Wizard                                                                                                    | Select Installation Folder                                                                                                    |
| The installer will guide you through the steps required to install IHM_capteurs on your computer.                                                                                                    | The installer will install IHM_capteurs to the following folder. To install in this folder, click "Next". To install to a different folder, enter it below or click "Browse".  Eolder:  C.\Program Files (x86)\Paratronic\IHM_capteurs\ |
| WARNING: This computer program is protected by copyright law and international treaties.<br>Unauthorized duplication or distribution of this program, or any portion of it, may result in severe civil<br>or criminal penalties, and will be prosecuted to the maximum extent possible under the law. | Install IHM_capteurs for yourself, or for anyone who uses this computer:                                                                                                    |
| Cancel < <u>B</u> ack                                                                                                    | Cancel < <u>B</u> ack                                                                                                    |
| HM_capteurs                                                                                                    | HM_capteurs                                                                                                    |
| Confirm Installation                                                                                                    | Installing IHM_capteurs                                                                                                    |
| The installer is ready to install IHM_capteurs on your computer.                                                                                                    | IHM_capteurs is being installed.                                                                                                    |
| Click "Next" to start the installation.                                                                                                    | Please wait                                                                                                    |
| Cancel < <u>B</u> ack                                                                                                    | Cancel Art>                                                                                                    |

| FIHM_capteurs                      |                        |                 |                                         |               |
|------------------------------------|------------------------|-----------------|-----------------------------------------|---------------|
| Installation Complete              |                        |                 |                                         | 5             |
| IHM_capteurs has been successfully | installed.             |                 |                                         |               |
| Click "Close" to exit.             |                        |                 |                                         |               |
|                                    |                        |                 |                                         |               |
|                                    |                        |                 |                                         |               |
|                                    |                        |                 |                                         |               |
|                                    |                        |                 |                                         |               |
|                                    |                        |                 |                                         |               |
| Please use Windows Update to cher  | sk for anv critical ur | dates to the .N | ET Framewo                              | rk            |
|                                    | on for any onnear op   |                 | L I I I I I I I I I I I I I I I I I I I |               |
|                                    | 1                      | 11              | 10                                      |               |
|                                    | Cancel                 | <u> &lt; B</u>  | ack                                     | <u>C</u> lose |

If the user is not the administrator for the workstation, run the installation by right-<mark>clicking and selecting</mark> "Run as...".

# 3 USB DRIVERS

After having installed "Sensors HMI", you may also need to install the drivers for the USB port. This operation also requires you to be the "Administrator" of the computer. To do this:

- Connect the Paratronic peripheral to a USB port on the computer (Radius, RECD, or ADP\_USB).
- Windows may automatically install the driver in which case this step is terminated.
- Otherwise Windows displays "This driver could not be installed"; in this case:
  - If "Hardware Wizard detected" is displayed, close it.
  - Log on as administrator and run the executable "driver\_usb\_Paratronic.exe" in the folder "Sensors HMI" using "Run as administrator".

The executable is on the PC disk in the folder C:\Program Files x86)\Paratronic\IHM\_capteurs or on C:\Program Files\Paratronic\IHM capteurs.

- o If the user account check requires confirmation (Windows versions 7,8, and 10), click "Yes":
- In the "Windows Security" window, click "Install":

Subsequently, it will also be necessary to link these drivers with the hardware and the USB port used every time these differ from the initial configuration.

# 4 CONNECTION

Before establishing the connection: Start the software, Connect the product to the computer,

Then select:

The "Product/sensor" connected:

- RADIUS
- BASE RECD
- PROBES
- ADP-USB
- CRUZOE
- CR420
- NRV\_RS485
- NRV\_420
- LH(C)

- The "Type of connection" used:
- USB
- Radio
- 4-20ma on ADP-USB
- RS485 on ADP-USB

*Note*: The "Radio address" is only available when selecting the "RADIUS", "Radio" option. Then select the radio address of the corresponding "RADIUS".

| AParatronic Sensors HI | MI. Version 1.3.0.10 (02/04/2019) |                                         |                                          |  |
|------------------------|-----------------------------------|-----------------------------------------|------------------------------------------|--|
|                        | Product/sensor :                  | Connection type :                       | Radio address :                          |  |
| Connection             | RADIUS                            | Radio                                   | <b>*</b>                                 |  |
| $\overline{O}$         | RADIUS<br>RECD<br>SONDES<br>LH(C) | Table of the echoes Actual Measurements | s   Measurements history   Overflows   0 |  |
|                        | CRUZOE<br>CR420                   | Stopped                                 |                                          |  |

Once the information above has been correctly entered, click "Establish connection". The associated indicator goes green.

Click "Disconnect" to select another product or another connection type or before disconnecting the sensor.

| 🌺 Paratronic Sensors HI | 1I. Version | 1.3.0.10 (02/04/2019) |                   |                                    |
|-------------------------|-------------|-----------------------|-------------------|------------------------------------|
| Disconnection           |             | Product/sensor :      | Connection type : | PARATRONIC                         |
| Disconnection           |             | LH(C)                 | USB 💌             | Eau Environnement Risques Naturels |

### Click "Exit" to close and exit "Sensors HMI".

|--|

### 1158EN - 1121 5 GENERAL SETTINGS

### 5.1 LANGUAGE CHOICE

Language selection may be changed by clic on "Settings", then on "language selection" and finally on "English" or "Français".

| Settings           | Settings ? |   |   |           |  |
|--------------------|------------|---|---|-----------|--|
| Language selection |            | • | ~ | ' English |  |
|                    |            |   |   | Français  |  |

Selection change of language is immediate.

### 5.2 BACKUP OR LOAD A CONFIGURATION

The backup and restore configuration function is available for all sensors described in this documentation.

### 5.2.1 Backup a configuration

It is possible to backup the configuration displayed on the HMI in "XML" format. To do this, click "File" then "Save as" and enter the name of the XML file.

| File Settings |         | ?      |  |
|---------------|---------|--------|--|
|               | Open    | Ctrl+O |  |
| Save          |         |        |  |
|               | Save as | Ctrl+E |  |

#### 5.2.2 Load a configuration

To reload a configuration in the HMI, clic on « File », then on « Open » and select the file.

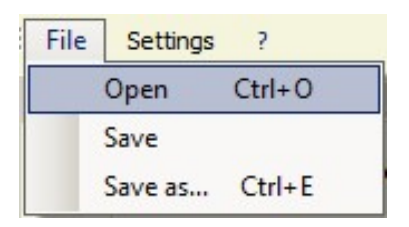

Write the settings to the sensor to be taken into account.

## 6 RADIUS

After having established the connection with the "RADIUS" ultrasonic sensor, it is possible to access the various tabs used for configuration, operation or data archiving.

### 6.1 CONFIGURATION

The "Configuration" tab lets you configure the general operating settings for the "RADIUS".

### 6.1.1 Run/stop

This group of buttons lets you select the operating mode of the Radius (in a USB connection only); when the Radius is stopped, it stops acquiring data but remains accessible from the HMI.

| Settings  | Table height/flow | Table of the echoes | Actual Measurements | Measurements history | Overflows | General informations |
|-----------|-------------------|---------------------|---------------------|----------------------|-----------|----------------------|
| Run/Stop  |                   |                     |                     |                      |           |                      |
| C Running |                   | Stoppe              | d                   |                      |           |                      |

### 6.1.2 Measurements in manual mode

This box contains the settings required for the "Radius" to operate normally.

The measurement period may be configured from "1 to 120" minutes or from 1 to 12 hours,

The "Consumption optimisation" cursor lets you adjust the desired measurement quality and the resulting energy consumption,

"Normal mode if the level is <:" you can enter a level value which will allow "Normal mode measurement" operation for values less than this "threshold",

"1 radio transmission every:" indicates the time step of radio transmissions made by "Radius". This value, configurable from 1 to 65535, is combined with the measurement period in order to determine a time interval shown in parentheses "i.e. every xxx minutes".

| 🦀 Paratronic Sensors HMI. Version 1                                                                                                    | .3.0.10 (02/04/2019)                                                                                     |                                                                           |
|----------------------------------------------------------------------------------------------------|----------------------------------------------------------------------------------------------------|---------------------------------------------------------------------------|
| Disconnection                                                                                                    | Product/sensor : Connection type : RADIUS USB                                                            | PARATRONIC<br>Eau Environnement Risques Naturels                          |
| P                                                                                                    | File Settings ? Settings Table height/flow Table of the echoes Actual Measurements Me Run/Stop C Running | asurements history   Overflows   General informations   Radio frames      |
| •                                                                                                    | Normal mode measurements                                                                                 | Fast mode measurements                                                    |
| RADIUS                                                                                                    | Measurement period : 1 📰 min 💌                                                                           | Measurement period :                                                      |
| management.                                                                                                    | Quality _ +                                                                                              | Quality – +                                                               |
| This allows to make :<br>* Measures of levels on every types<br>of effluents                                                                                | Consumption optimisa                                                                                     | Consumption optimis                                                       |
| * Measures of debits and volumes<br>thanks to the integration of a table of<br>conversion                                                                   | Normal mode if level is < to : m                                                                         | Fast mode if level is > to : m                                            |
| * The storage and the memorization<br>of all this information thanks to its<br>exchangeable piles (autonomy 2<br>years with acquisition all the<br>minutes) | 1 radio transmission every :<br>(i.e. every 1 min)                                                       | 1 radio transmission every : Teacher measurement(s)<br>(i.e. every 1 min) |
| * The transmission of the<br>information by radio without license<br>(max distance 400m at sight)                                                           | Value in case of default : m (air draught)                                                               | Volumes unit: m3                                                          |
| Exit                                                                                                    | Validity threshold of the echoes : 1 (power)                                                             | Time unit : h                                                             |
|                                                                                                    | Factory settings Read the pa<br>the F                                                                    | rameters from Save the parameters in the Radius Radius                    |

PARATRONIC - Rue des Genêts - Zone Industrielle - 01600 REYRIEUX – France 9/56 Tel: +33 (0)4 74 00 12 70 – Fax: +33 (0)4 74 00 02 42 - E-mail: info@paratronic.fr - WEB: http://www.paratronic.fr

### 6.1.3 Measurements in quick mode

This box contains the settings required for "Radius" to operate in quick mode.

"Quick mode if the level is >:" you can enter a level value which will allow "Quick mode measurement" operation for values greater than this "threshold".

Quick mode is generally used during an overflow. The data recorded following an overflow are processed in the "Overflow" tab.

The other settings in the box may be configured in the same way as for "normal mode".

### 6.1.4 Fault value

Enter the value to be displayed by "Radius" if it malfunctions here. This value may be between 0 and 16 m vertical clearance.

### 6.1.5 Echo validity threshold

Enter the minimum threshold value for echoes here; this power may be configured from 1 to 50; 5 by default.

### 6.1.6 Volume units

Select the unit to be used for volumes, m3 or I (litres)

### 6.1.7 Flowmetering time unit

Select a time unit: h (hours), mn (minutes, or s (seconds).

### 6.1.8 Write configuration to the Radius

When configuration has been completed, it has to be written into the "Radius" sensor by clicking "Write configuration to Radius" so it can be registered by the sensor.

### 6.1.9 Factory configuration

This button restores the default values. Important: Confirming this action will overwrite all the configurations programmed in the Radius.

#### 6.1.10 Read configuration from the Radius

Clicking this button reads the configuration from a Radius sensor.

### 6.1.11 Reading a configuration from a file

It is possible to load, in "XML" format, the configuration displayed on the HMI as explained in chapter 5.2 "Backup and load a configuration from a file".

To write the configuration to the Radius, use the write buttons for the configuration, height/flow rate table and the parasitic echoes table.

| Settings | Table height/flow Table of the echoes |
|----------|---------------------------------------|
| Ecrire I | e paramétrage dans le<br>Radius       |
| Settings | Table height/flow Table of the echoes |
| i        | Ecrire la table dans le radius        |
| Settings | Table height/flow Table of the echoes |
|          | Ecrire la table dans le radius        |

### 6.2 HEIGHT/FLOW RATE TABLE

The Radius sensor can calculate a flow rate according to previously-defined heights.

|   | Niveau (m) 🛛 🖌 | Débit (m3/h | ) |       |      |     | Conversion H | auteur-Débit |       |
|---|----------------|-------------|---|-------|------|-----|--------------|--------------|-------|
|   | 0              | 0           |   |       |      |     |              |              |       |
|   | 0,1            | 0,01        |   | 20    | )(   | Ê   |              |              |       |
|   | 0,2            | 0,04        |   |       |      |     |              |              |       |
|   | 0,5            | 0,25        |   |       |      |     |              |              |       |
|   | 1              | 1           |   | 15    | 5    | 0   |              | 6            |       |
|   | 2              | 4           |   |       | 8    |     |              |              |       |
|   | 3              | 9           |   |       |      |     |              |              |       |
|   | 4              | 16          |   |       |      |     |              |              |       |
| * |                |             |   | ia 10 | )    | 0   | 3            | (            |       |
|   |                |             |   |       |      |     |              |              |       |
|   |                |             |   |       |      |     |              | /            |       |
|   |                |             |   |       | _    |     |              | /            |       |
|   |                |             |   |       | -    |     |              | /            |       |
|   |                |             |   |       |      |     | /            |              |       |
|   |                |             |   |       |      | /   |              |              |       |
|   |                |             |   |       | )    |     |              |              |       |
|   |                |             |   |       | -0.1 | 0.9 | 1            | .9           | 2,9 3 |
|   |                |             |   |       |      |     | Hau          | uteur (m)    |       |

In the table on the left, enter the reference levels and the flow rate associated with each. The number of values is limited to 32 points maximum.

The chart on the right shows the corresponding curve deduced from the values entered.

"Write table to the Radius" to confirm the configuration.

It is also possible to "Read table from the Radius".

"Print" allows you to print off the configuration.

"Reset" deletes the contents of the table and the chart.

Note: The "Read table" and "Write table" functions may only be accessed with a USB connection.

### 6.3 ECHO TABLE

The "echo" table displays the 8 most powerful echoes sorted by increasing distance.

Clicking "Re-read echoes" updates the measurements. The value of the instantaneous vertical clearance is then also updated.

The table of parasitic echoes lists up to 7 values where the echoes should not be taken into account. Echoes taking place at  $\pm 20$  mm of each value entered in this list and with a power less than the entered power +5 will be eliminated.

In the example below (vertical clearance: 1.6m, power: 27) all echoes between 1.58m and 1.62m with a power < 32 will be eliminated.

Select a value and click "Add" to add it to the "Parasitic echo table" so it will be eliminated when processing valid measurements. To add a parasitic echo not present in the table of the most powerful echoes, click the "Enter a parasitic echo" button, a window opens which allows you to enter the vertical clearance and the power of the parasitic echo to be added.

The "Parasitic echo table" is limited to 7 values. To delete a value from this table, click the box to the left of the "Vertical clearance" value, the entire row appears with a blue background. Pressing the "Del" key removes the row completely.

It is also possible to manually enter a value to be filtered using the "Enter a parasitic echo" button.

| 15m                                                                                                    | IHM capteurs. Version 1.2.0.0 (1                                                                                                    | 7/01/2017)                                                                                                    |
|----------------------------------------------------------------------------------------------------|----------------------------------------------------------------------------------------------------|----------------------------------------------------------------------------------------------------|
| Connexion                                                                                                    | Rroduit/capteur : Type de connexion :<br>Rupius V USB V                                                                                                    | PARATRONIC<br>Eau Environnement Risques Nature                                                                                |
| RADUS                                                                                                    | Fichier ?<br>Paramétoge Table hauteur/débit Table échos Mesures instantanées Mesures I<br>8 échos les plus puissants<br>Tirant d'air (m) ▲ Puissance<br>0,173 99<br>0,199 92 | historiques Surverses Informations générales          Table des échos parasites (max 7)         Trant d'air (m)           I.6 |
| Solution intégrée de gestion<br>autonome.                                                                                                    | 0,255 37 0,373 88                                                                                                    |                                                                                                    |
| Celle-ci permet d'effectuer :<br>* des mesures de niveaux sur tous<br>types d'effluents                                                                          | 0.444 78<br>0.569 94                                                                                                    |                                                                                                    |
| * des mesures de débits et volumes<br>grâce à l'intégration d'une table de<br>conversion                                                                         | 0,633 46<br>0,759 54                                                                                                    | Ajouter >                                                                                                    |
| * le stockage et la mémorisation de<br>toutes ces informations grâce à ses<br>piles interchangeables (autonomie<br>2 ans avec acquisition toutes les<br>minutes) |                                                                                                    | Salsir un écho parasite                                                                                                    |
| * la transmission des informations<br>par radio sans licence (distance<br>maxi 400m à vue)                                                                       |                                                                                                    |                                                                                                    |
|                                                                                                    | Tirant d'air instantané : 0,179 m                                                                                                    | Lire la table depuis le radius                                                                                                |
| Quitter                                                                                                    | Relire les échos                                                                                                    | Ecrire la table dans le radius                                                                                                |
|                                                                                                    |                                                                                                    | RAZ                                                                                                    |
|                                                                                                    |                                                                                                    |                                                                                                    |

"Write table to the Radius" to confirm the configuration.

It is also possible to "Read table from the Radius".

"Reset" erases the contents of the "Parasitic echo table".

### 6.4 ACTUAL MEASUREMENTS

The "Actual measurements" tab shows the latest values from "Radius".

This page also enables the Radius to be "scaled" (from -16m to + 16m) according to its location on the site along with its time setting.

To update the values without waiting for the cycle defined in the "Configuration" tab, just click on "Force measurement".

| emétrage | Table hauteur/débit | Table échos | Mesures instantanées    | Mesures historiques | Surverses    | Informations générales                   |  |
|----------|---------------------|-------------|-------------------------|---------------------|--------------|------------------------------------------|--|
|          |                     |             |                         |                     |              |                                          |  |
|          | Mes                 | sures       |                         | 114                 |              |                                          |  |
|          |                     |             | Tirant d'air :          | 0,075               |              | m                                        |  |
|          |                     |             |                         |                     |              |                                          |  |
|          |                     |             | Niveau :                | 1,446               |              | m Mise à l'échelle                       |  |
|          |                     |             |                         | -                   |              |                                          |  |
|          |                     |             | Débit :                 | 2,34                |              | m3/h                                     |  |
|          |                     |             |                         |                     |              |                                          |  |
|          |                     |             | Température :           | 22,8                |              | °C                                       |  |
|          |                     |             | Tension ·               | _                   |              | (69V)                                    |  |
|          |                     |             |                         |                     |              |                                          |  |
|          |                     |             |                         |                     |              | 10-10-10-10-10-10-10-10-10-10-10-10-10-1 |  |
|          |                     |             | Date et heure :         | 17/01/2017 11:18    |              | Mise à l'heure                           |  |
|          |                     |             |                         | -                   |              |                                          |  |
|          |                     | V           | olume du jour courant : | 5220,184            |              | m3                                       |  |
|          |                     |             |                         | -                   |              |                                          |  |
|          |                     | Volu        | ime du jour précédent : | 0                   |              | m3                                       |  |
|          |                     |             |                         |                     | N            |                                          |  |
|          |                     |             |                         | Forc                | er la mesure |                                          |  |

To scale the sensor, click the "Scale" button, the page allowing entry of actual values is displayed. Enter a value (**between -16m and +16m**) or scroll through it using the arrows.

| Saisie valeur réelle          |                           |
|-------------------------------|---------------------------|
| Saisir la valeur réelle : 🏼 🗍 | 2,247 (entre -16m et 16m) |
| Enregistrer                   | Annuler                   |

To set the time and date on the sensor, click the "Set time and date" button, the page allowing entry of the current date and time is displayed.

Enter the date and time in the format shown below.

Clicking the arrow on the right opens the calendar.

| Entering time   |                  |                                                                                                    | ×    |            |                |       |         |           |
|-----------------|------------------|----------------------------------------------------------------------------------------------------|------|------------|----------------|-------|---------|-----------|
|                 |                  | _                                                                                                    |      | dé         | écembi         | e 201 | 3       | Þ         |
|                 |                  |                                                                                                    | lun. | mar. I     | mer. jeu       | ven.  | sam.    | dim.      |
| Enter time :    | 04/04/2019 17:49 |                                                                                                    | 20   | 3          | 4 5            | 6     | 30<br>7 | 8         |
| (i              |                  | i and i and | 9    | 10         | 11 12<br>18 19 | 2 13  | 14      | 15<br>22  |
| <u>P</u> C time | Save             | <u>C</u> ancel                                                                                                    | 23   | 24         | 25 26          | 27    | 28      | 29        |
|                 |                  |                                                                                                    | 30   | 31<br>Auio | 12<br>urd'hui  | 3     | 4       | 5<br>2013 |

It is also possible to set the Radius to the time on the PC to which it is connected.

The "volume for the current day" is the accumulated volume for the current day calculated from 00:00 to midnight. This volume changes on each new measurement if the flow rate is > 0. It is reset at midnight and/or if Firmware is loaded and/or if the power is cut to the Radius (by disconnecting the batteries and the USB cable).

The "volume for the previous day" is the accumulated volume for the previous day (calculated from 00:00 to midnight). This volume does not change during the day. It is changed at midnight and/or if the Firmware is loaded and/or if the power is cut to the Radius (by disconnecting the batteries and the USB cable).

### 6.5 MEASUREMENT HISTORY

The "Measurement history" tab allows the measurements contained in the Radius to be downloaded.

Select a depth from "1 to 100" and "time(s), day(s) or month(s)" and click "Read". This operation may take several seconds.

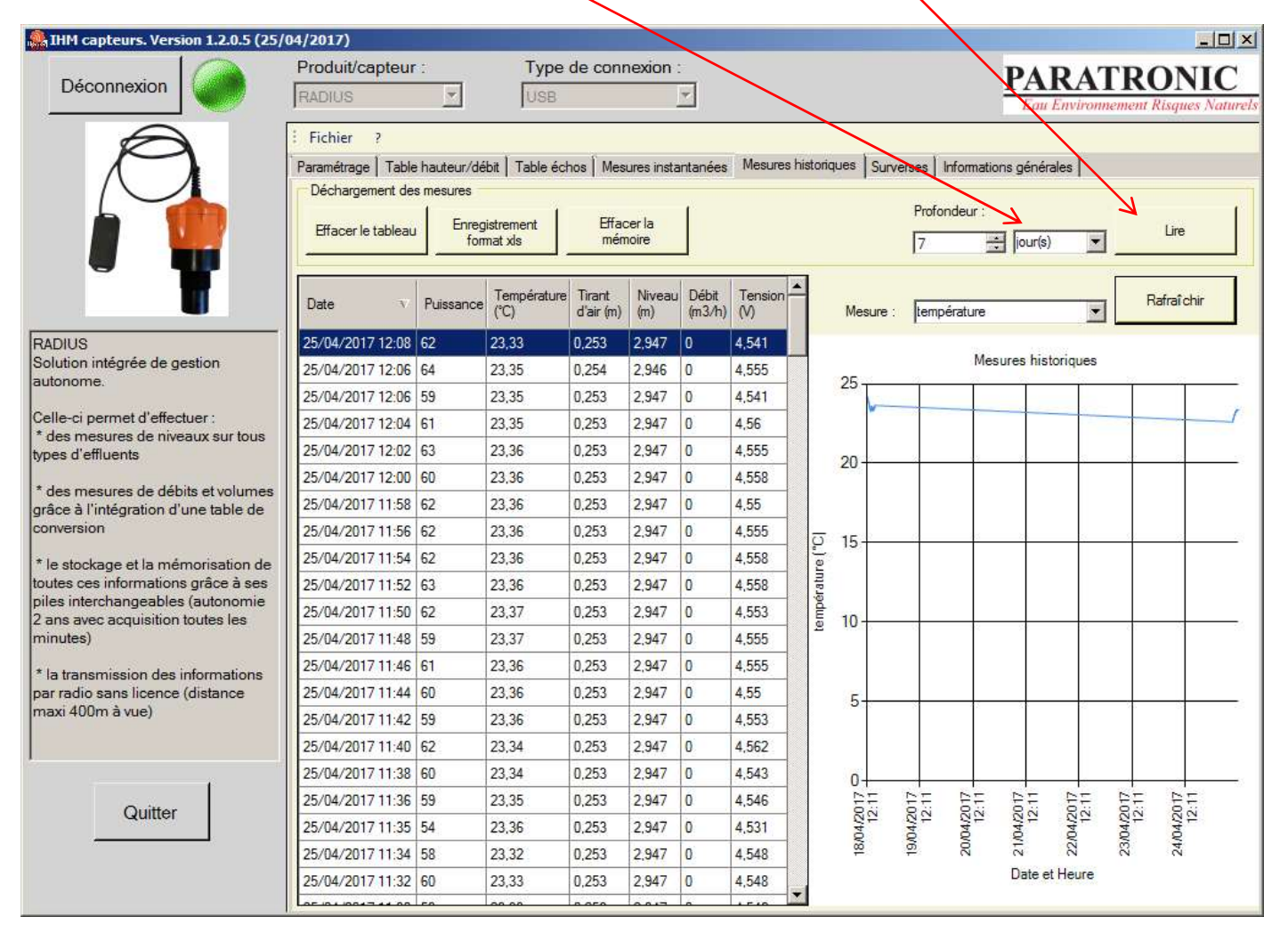

Once the information has been retrieved and displayed, it is possible to select one measurement in particular to be shown on the chart.

Select the measurement from the drop-down list and click "Refresh".

| Mesure : | niveau 💌     | Rafraîchir |
|----------|--------------|------------|
|          | température  | -          |
|          | tirant d'air |            |
|          | niveau       |            |
|          | débit        |            |
|          | tension      |            |

The historic data can be saved to your PC in a previously-defined folder. Click "Save in XLS format" to save the data. The file name will consist of the word "mesures" followed by the "Radius number" and the extension "XLS".

✓ Example: mesures 48FE744D3330.xls ←

"Delete table" deletes the information in the table and the chart. To display it again, click "Read".

#### "Delete memory" PERMANENTLY deletes the measurements contained in the Radius.

When downloading the data contained in the Radius, a backup file in "XML" format is automatically created. It is saved in a sub-folder of data common to all users of the workstation:

Under Windows 7, 8 and 10: in the folder

"C:\Users\Public\Documents\Paratronic\IHM\_capteurs\"

The name of the file relating to the Radius connected consists of "radius\_mesures" followed by the date (YYYYMMDD), then the Radius number with the extension "XML".

✓ Example: "radius\_mesures\_20131211\_48FE744D3330.xml"

This backup can be accessed "OFF-LINE".

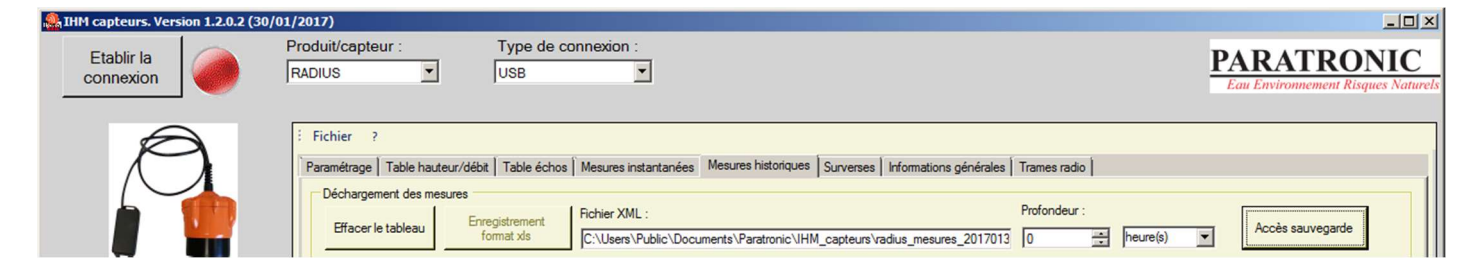

To do this, select the read depth for this backup and click "Access backup".

Select the desired file from the appropriate folder and the measurements will be displayed in the table and the chart.

### 6.6 OVERFLOW REPORT

The "Overflow" table displays the date and time of the "Start", "Duration" and "Volume" at the end of each overflow event (an ongoing overflow will not be displayed).

Radius can record up to 2500 overflow values.

Select either:

A period by clicking on the "Overflows on:" and select the start and end dates on the calendars using the drop-down lists.

All the overflows recorded by the Radius sensor.

Then click "Read" to display the corresponding values in the table. The "Overflow total" for overflows which appeared during the selected period is displayed under the

table.

The historic data can be saved to your PC in a folder defined previously or by default in: "C:\Program Files\Paratronic\IHM\_capteurs\ surverses\_48FE744D3330.xls"

Click "Save in XLS format" to save the data. The file name will consist of the word "surverses" followed by the "Radius number" and the extension "XLS".

✓ Example: surverses\_48FE744D3330.xls ←

| Surverses du :   |       | 17/01/2017 🔍 au  | 17/01/2017 | Lire        | Enregistrement format xls | Effacer la mémoire |
|------------------|-------|------------------|------------|-------------|---------------------------|--------------------|
| Toutes les surve | erses |                  |            |             |                           |                    |
|                  |       | Début            | Durée      | Volume (m3) |                           | 1                  |
|                  | +     | 17/01/2017 15:27 | 00:02:30   | 1,1775      |                           |                    |
|                  |       | 17/01/2017 15:01 | 00:05:30   | 2,603333    |                           |                    |
|                  |       | 17/01/2017 14:42 | 00:02:30   | 0.03510417  |                           |                    |
|                  |       | 17/01/2017 11:53 | 02:20:30   | 1,651629    |                           |                    |
|                  |       | 17/01/2017 11:48 | 00:02:30   | 0,03397917  |                           |                    |
|                  |       |                  |            |             |                           |                    |
|                  |       |                  |            |             |                           |                    |

### "Delete memory" PERMANENTLY deletes the overflows contained in the Radius.

**IMPORTANT**: When updating a Radius to version 1.3 or above from version 1.2 or less it is necessary to delete the content of the overflow memory.

### 6.7 GENERAL INFORMATION

| Informations produit            |                                                                                                    |                                                                                                    |                                                                                                    |                                                                                                    |                                                                                                    |
|---------------------------------|----------------------------------------------------------------------------------------------------|----------------------------------------------------------------------------------------------------|----------------------------------------------------------------------------------------------------|----------------------------------------------------------------------------------------------------|----------------------------------------------------------------------------------------------------|
| Identifiant proc                | uit : 3005 🗕                                                                                                    |                                                                                                    |                                                                                                    | Product                                                                                                    | type                                                                                                    |
| Nom fichier as                  | ocié : 48FE74                                                                                                    | 4D3330                                                                                                    |                                                                                                    | Radius r                                                                                                    | וס.                                                                                                    |
| Version du log<br>Adresse anter | ciel: v1.2<br>ne: 0004A38                                                                                                    | DC06                                                                                                    |                                                                                                    | No. of<br>associ<br>RMA a                                                                                                    | iated<br>aerial                                                                                                    |
| Mise à jour du logicie          |                                                                                                    |                                                                                                    |                                                                                                    |                                                                                                    |                                                                                                    |
| Lancer la r                     | nise à jour                                                                                                    | Etat d'avancem                                                                                                    | ent de la mise à jour :                                                                                                    |                                                                                                    |                                                                                                    |
|                                 | Informations produit<br>Identifiant prod<br>Nom fichier ass<br>Version du logi<br>Adresse anten<br>Mise à jour du logiciel<br>Lancer la n | Informations produit Identifiant produit : 3005 - Nom fichier associé : 48FE74 Version du logiciel : v1.2 Adresse antenne : 0004A38F Mise à jour du logiciel Lancer la mise à jour | Informations produit Identifiant produit : 3005 Nom fichier associé : 48FE744D3330 Version du logiciel : v1.2 Adresse antenne : 0004A38FDC06 Mise à jour du logiciel Lancer la mise à jour | Informations produit Identifiant produit : 3005 Nom fichier associé : 48FE744D3330 Version du logiciel : v1.2 Adresse antenne : 0004A38FDC06 Mise à jour du logiciel Lancer la mise à jour Etat d'avancement de la mise à jour : | Informations produit Identifiant produit : 3005 Nom fichier associé : 48FE744D3330 Radius r Version du logiciel : v1.2 Adresse antenne : 0004A38FDC06 RMA a |

The software of a Radius sensor may be directly updated from the "Sensors HMI". Click "Start update", select the appropriate "Radius.bix" file and confirm. The "Update progress" may be viewed in the progress bar.

**IMPORTANT**: When updating a Radius to version 1.3 or above from version 1.2 or less it is necessary to delete the content of the overflow memory.

"Aerial address" is the number of the aerial connected to the Radius. It is used during detection by the RECD radio base.

### 1158EN - 1121 6.8 RADIO SIGNALS

|                                                                                                    | Produit/capteur :                                                                                                    | Type de connexion :                                                                                                    | Adresse radio :                                                                                                    |                     |                                             |
|----------------------------------------------------------------------------------------------------|----------------------------------------------------------------------------------------------------|----------------------------------------------------------------------------------------------------|----------------------------------------------------------------------------------------------------|---------------------|---------------------------------------------|
| Déconnexion                                                                                                    | RADIUS *                                                                                                    | Radio *                                                                                                    | Radius(0004A38FDA' 💌                                                                                                    |                     | PARATRONIC<br>Eau Environmement Risquer Nat |
| EVALUATION     EVALUATION     EVALUATION | Ficher         7           Paramitrage         Table hauteur/<br>11/2/2015 68 1184 (0)<br>11/2/2015 68 1184 (0)<br>11/2/2015 68 218 (0)<br>11/2/2015 68 23 20<br>11/2/2015 68 23 20<br>11/2/2015 68 23 20<br>11/2/2015 68 23 20<br>11/2/2015 68 23 20<br>11/2/2015 68 23 20<br>11/2/2015 68 43 24 (0) | BER Table 4chos Mesures instantación<br>Masteria 11/2 2010 6 81<br>Masteria 11/2 2010 6 81<br>Masteria 11/2 2010 6 81<br>Masteria 11/2 2010 6 81<br>Masteria 11/2 2010 6 81<br>Masteria 11/2 2010 6 81<br>Masteria 11/2 2010 8 81<br>Masteria 11/2 2010 8 81<br>Masteria 11/2 2010 8 82<br>Masteria 11/2 2010 8 82<br>Masteria 11/2 2010 8 82<br>Masteria 11/2 2010 8 82<br>Masteria 11/2 2010 8 23<br>Masteria 11/2 2010 8 23<br>Masteria 11/2 | <ol> <li>Meures histoiques Surveises Infomations génerations (1998)</li> <li>Economics (1997)</li> <li>Parte S, Dutance-200m</li> <li>Parte S, Dutance-200m</li> <li>Parte J, Dutance-200m</li> <li>Parte J, Dutance-200m</li> </ol> | nésides Tromes ando | ge adecto rado<br>e couarie                 |

This feature is useful for checking the quality of the radio connection between the Radius and its base.

The display options are:

- "radio address filtering" to display only the signals from the selected RMA aerial,
- the current time to show the PC time.

The fields displayed are:

- date-time stamp of the signal reception,
- radio address of the RMA aerial which issued the message,
- receive level of the message,
- time-date stamp of the measurement,
- battery voltage,
- measurement.

The limit of the receive level is of the order of -100 dBm. The difference from the received level gives the reception margin.

#### 6.9 ARCHIVES

Example of presentation of "Measurement history" files in "xls" format

| -4  | A                               | В               | C               | D         | E            | F          | G |      |
|-----|---------------------------------|-----------------|-----------------|-----------|--------------|------------|---|------|
| 1   | Date et Heure                   | Température(°C) | Tirant d'air(m) | Niveau(m) | Débit        | Tension(V) |   |      |
| 2   | 10/12/2013 11:44                | 23,27           | 0,953           | 2,247     | 49,88        | 6,9        |   |      |
| 3   | 10/12/2013 11:42                | 23,23           | 0,952           | 2,248     | 49,92        | 6,898      |   |      |
| 4   | 10/12/2013 11:40                | 23,21           | 0,952           | 2,248     | 49,92        | 6,9        |   |      |
| 5   | 10/12/2013 11:38                | 23,17           | 0,952           | 2,248     | 49,92        | 6,895      |   |      |
| 6   | 10/12/2013 11:36                | 23,16           | 0,952           | 2,248     | 49,92        | 6,898      |   |      |
| 7   | 10/12/2013 11:34                | 23,14           | 0,953           | 2,247     | 49,88        | 6,898      |   |      |
| 0   | 10/12/2012 11:22<br>M mesures_4 | 8FE744D3330     | 0.952           | 2 249     | <u>/0 07</u> | 6.0        | Þ | -    |
| Prê | t                               |                 |                 |           | Ⅲ□□□ 100%    | Θ          | + | ) .; |

#### Example of presentation of "Overflow" files in "xls" format

| 1    | A                | В          | С        | D       | E    |    |
|------|------------------|------------|----------|---------|------|----|
| 1    | Début            | Durée (s)  | Volume   |         |      |    |
| 2    | 26/11/2013 14:37 | 124        | 9936     |         |      |    |
| 3    | 26/11/2013 14:33 | 120        | 3185019  |         |      |    |
| 4    | 25/11/2013 17:25 | 700        | 14596689 |         |      |    |
| 5    | 25/11/2013 16:37 | 2734       | 489201   |         |      |    |
| 6    | 25/11/2013 16:25 | 572        | 0        |         |      |    |
| 7    | 25/11/2013 16:20 | 77         | 6412     |         |      | -  |
| 14 4 | ► ► surverses_4  | 18FE744D33 | 30 30    |         | 11 I |    |
| Prê  | t                |            |          | 100 % 😑 | -0   | ÷. |

# 7 <u>RECD</u>

After having established the connection with the "RECD" radio base, it is possible to access the various tabs used for configuration, operation or data archiving.

In addition to this documentation, it is recommended to use the **PARATRONIC I159F** manual for the Radius sensor and the "RECD" base.

### 7.1 CONFIGURATION

The "Configuration" tab lets you configure the general operating settings for the "RECD" radio base.

### 7.1.1 Radio addresses (and product lds) detected

Several "Radius" ultrasound sensors may be detected by the "RECD" radio base. They are displayed in a box which shows a number followed by the sensor type between parentheses. This information is displayed when a Radius sends its information by radio.

The number relates to the "Aerial address" which is associated with the Radius. The sensor type is valid when it is fully shown (Radius). If () or (0) is shown, detection has not yet been confirmed. It is therefore necessary to wait for the complete display.

✓ Example: 0004A38FDC06 (Radius)

Select the desired Radius sensor (shown on a blue background) and click "Add to the base" so that it can be registered by the RECD base.

The sensor is now present in the "Sensors known by the base" table.

### 7.1.2 Base configurations

The "RECD" radio base includes 2 Jbus communication ports:

- ✓ One, the "Master", is dedicated to communication with the **PARATRONIC** 4-20 mA analogue outputs.
- ✓ The second, the "Slave", is dedicated to communication with a data acquisition system, the communication master.

"Base Jbus address" is the slave number of the "RECD" base. The slave number of the "RECD" radio base is 10 by default but can be configured to between 1 and 255.

"Slave Jbus Speed" is the communication speed used on the "Slave" port of the RECD base. The default speed is 9600 but can be changed using the drop-down list (1200, 2400, 4800, 9600, 19200, 38400, 57600 or 115200).

#### 7.1.2.1 Sensors known by the base

"Sensor no." indicates the order of the Radius sensors added to the "RECD" base which can collect up to "**3**" Radius sensors.

"Radio identifier" relates to the "Aerial address" associated with the Radius which allows detection by the "RECD" radio base.

The "Name" of the default sensor is "Radius". It can be changed by clicking on the appropriate cell to enter a different name of a maximum of 20 characters.

"Slave Jbus addr" gives the "Slave" address allocated to each Radius. This address is used to differentiate Radius sensors when a "master" data acquisition reads information on the "Slave" port of the "RECD" base. The slave Jbus address may be configured from 1 to 255 by clicking on the appropriate cell. By default:

- ✓ address 11 is allocated to sensor 1,
- ✓ address 12 is allocated to sensor 2,
- $\checkmark$  address 13 is allocated to sensor 3.

"Timeout (min)" shows, in minutes, the time before a communication fault appears between a Radius and the "RECD" radio base. It may be configured from 1 to 255 minute(s) by clicking on the appropriate cell.

### 7.1.2.2 List of 4-20 mA modules on the base

In addition to this documentation, it is recommended to use the **PARATRONIC I124F** manual for the "analogue output" extension modules.

The "RECD" radio base may be connected, via the "Master" Jbus port, to **PARATRONIC** 4-20 mA analogue output modules. It is thus possible to "route" measurement information from the Radius ultrasonic sensors in order to use it on the 4-20 mA data acquisitions (display, PLC, etc.).

|                                               | RECD                | <u>_</u>                                                                 | USB                                                                         | Ť                   |                       | 1                 | PAR<br>Eau Em | ATRONI        |
|-----------------------------------------------|---------------------|--------------------------------------------------------------------------|-----------------------------------------------------------------------------|---------------------|-----------------------|-------------------|---------------|---------------|
| (Internet in                                  | Fichier             | ?<br>Mesures instar                                                      | tanées Mesures                                                              | historiques Informa | tions dénérales       |                   |               |               |
|                                               | Adre                | sses radio (et ld<br>0004A3<br>0004A3                                    | produits) détectés<br>3FDC06 (Radius)<br>3FE060 (Radius)<br>3FDBF6 (Radius) |                     | Ajouter à la bas      | e                 |               |               |
| D<br>ase radio permettant de                  | Para<br>Adre<br>Cap | <b>métrages de la b</b><br>esse JBus de la base<br>iteurs connus de la b | ase:                                                                        | Vitesso             | e JBus esclave : 9600 |                   |               |               |
| n à vue) des informations                     |                     | N* capteur                                                               | Identifiant radio                                                           | Nom 2092.001        |                       | Adr JBus es       | clave         | Timeout (min) |
| s de capteurs Radius (3 maxi)                 | -                   | 2                                                                        | 0004A38FE060                                                                | Badius 2            |                       | 12                |               | 60            |
| férées vers un système                        | -                   | 3                                                                        | 0004A38FDBF6                                                                | Radius 3            |                       | 13                |               | 60            |
| juisition via une liaison serie<br>35 Modbus. |                     |                                                                          |                                                                             | -1<br>ert           |                       |                   | 4             | <b>•</b>      |
|                                               | List                | e des modules 4-20 r<br>Adr module                                       | nA de la base :<br>N* sortie                                                | N* capteur          | Choix mesure          | Valeur 4 mA       | Valeu         | r 20 mA       |
|                                               |                     | 1                                                                        | 1                                                                           | 1 💌                 | niveau 💌 I            | D                 | 3,2           |               |
|                                               |                     | 1                                                                        | 1                                                                           | 2                   | débit 💽 I             | D                 | 3,2           |               |
|                                               |                     | 2                                                                        | 2                                                                           | 2                   | niveau 💌 I            | D                 | 3,2           |               |
|                                               |                     | 2                                                                        | 1                                                                           | 3                   | débit 🗾               | 0                 | 3.2           |               |
|                                               |                     | 3                                                                        | 1                                                                           | 1                   | niveau 🗾 I            | 0                 | 3.2           |               |
| Quitter                                       |                     | Configu                                                                  | uration usine                                                               | Lire le paramétrag  | je de la base         | Ecrire le paramét | rage dans     | la base       |

# Note: Only 3 measurements per Radius sensor may be sent to the 4-20 mA analogue output modules.

"Module addr" is the Jbus address of the corresponding module. It may be changed by clicking on the appropriate cell.

"Output no." lets you enter which module output is to be used for the measurement, output 1 or 2. It may be changed by clicking on the appropriate cell or by using the drop-down list.

"Sensor no." identifies the Radius which will be used for the measurement, Radius 1, 2 or 3. It may be changed by clicking on the appropriate cell or by using the drop-down list.

"Measurement choice" lets you select the measurement you want to "route" to the selected analogue output module. It can be changed using the drop-down list which provides the following options: Vertical clearance, level, flow rate, temperature, voltage.

"4 mA value" lets you enter the measurement value for 4 mA.

"20 mA value" lets you enter the measurement value for 20mA.

### 7.1.2.3 Write configuration to the base

When configuration has been completed, it has to be written into the "RECD" radio base by clicking "Write configuration to the base" so it can be registered by the "RECD" radio base.

### 7.1.2.4 Read configuration from the base

While connected, it is possible to read the configuration from an "RECD" base by clicking this button.

### 7.1.2.5 Factory configuration

This button restores the default values.

# Important: Confirming this action will erase all the configurations programmed in the "RECD" radio base.

### 7.2 ACTUAL MEASUREMENTS

The "Actual measurements" tab shows the latest values received by the RECD radio base from the "Radius" sensors.

Clicking "Delete" deletes all the displayed values.

The values will be updated on the next transmission from the corresponding Radius sensor.

| Sensor 1:30     | 92-001 |    | Sensor 2       |                                 |             | Sensor 3: Ra    | dius 3 |    |
|-----------------|--------|----|----------------|---------------------------------|-------------|-----------------|--------|----|
| Air draught :   | 0,955  | m  | Air draugh     | t : 0,674                       | m           | Air draught :   | 0,903  | m  |
| Level :         | 2,676  | m  | Level :        | 2,526                           | m           | Level :         | 2,297  | m  |
| Flow :          | 2,68   |    | Flow           | : 8,1                           |             | Flow :          | 21,68  |    |
| Temperature :   | 23,2   | °C | Temperature    | 23,1                            | <b>-</b> *C | Temperature :   | 23     | *C |
| Battery voltage | (6,9V) |    | Battery voltag | ge : <b>1 1 1 1 1</b><br>(7 V ) | •           | Battery voltage | [7V]   |    |
|                 | lear   |    |                | Clear                           |             | _               | Clear  |    |
|                 |        |    |                |                                 |             |                 |        |    |

To set the time and date on the RECD base, click the "Set time and date" button, the page allowing entry of the current date and time is displayed.

Enter the date and time in the format shown below.

Clicking the arrow on the right opens the calendar.

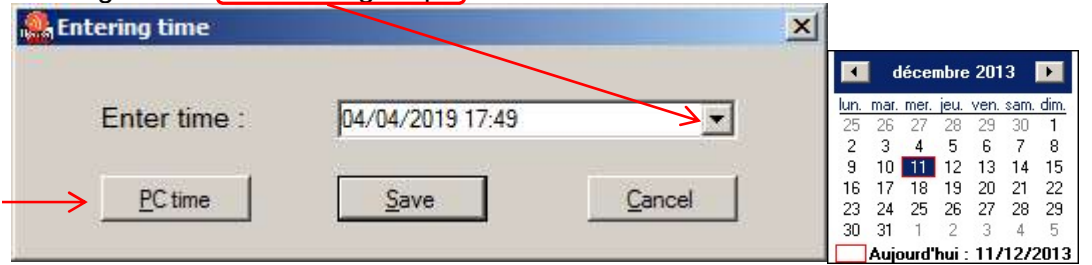

It is also possible to set the RECD base to the time on the PC to which it is connected.

### 7.3 MEASUREMENT HISTORY

The "Measurement history" tab allows the measurements contained in the RECD radio base to be downloaded.

Select: One Radius sensor (from the 3 possible) in the drop-down list.

| A depth from "1 to 100 | )" ar <mark>o</mark> | d "time(s), | day(s) | or month(s | " and click | ("Read". | . This operation | on may | take |
|------------------------|----------------------|-------------|--------|------------|-------------|----------|------------------|--------|------|
| several seconds.       |                      |             |        |            |             |          |                  |        |      |

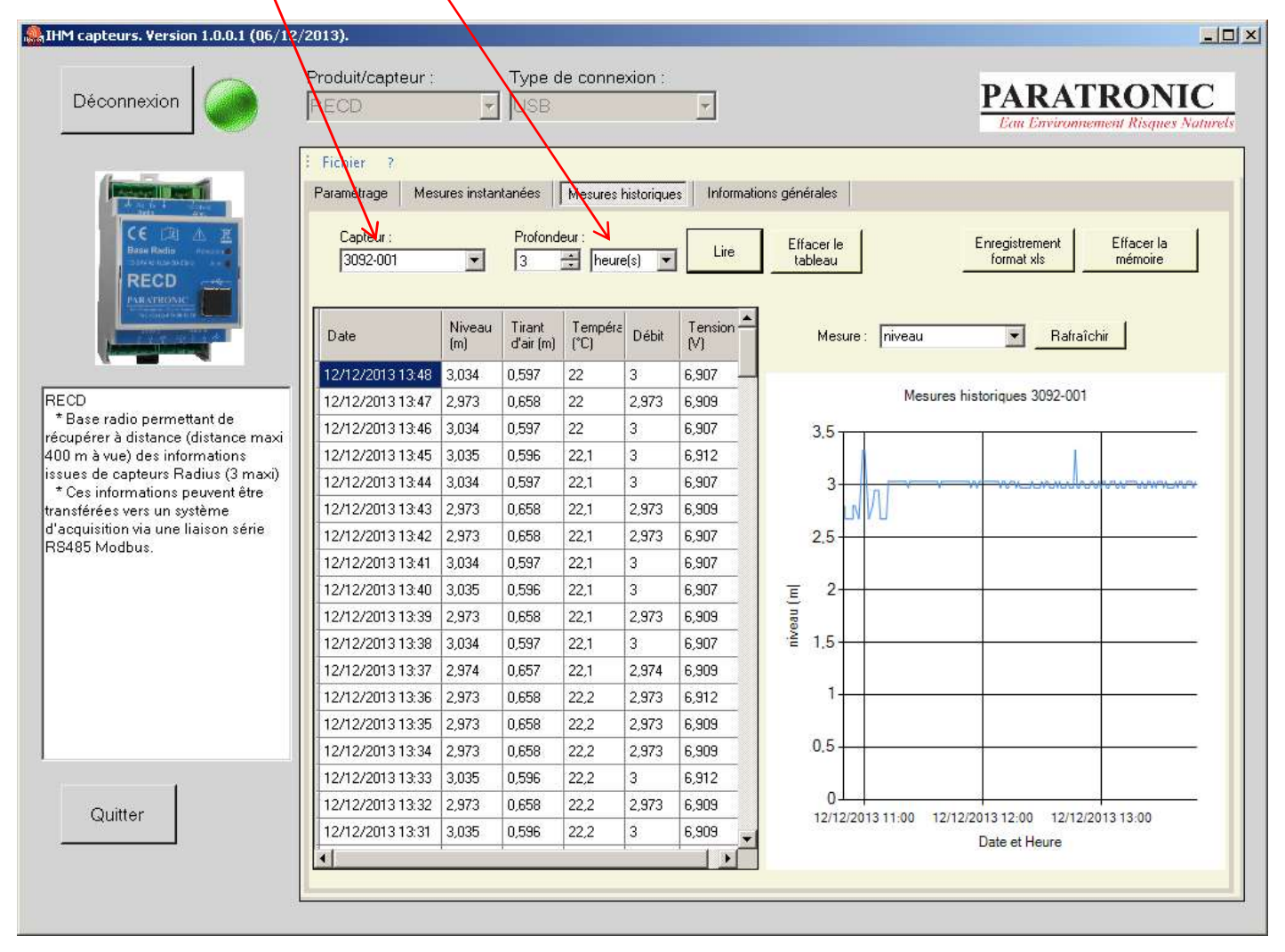

Once the information has been retrieved and displayed, it is possible to select one measurement in particular to be shown on the chart.

| Select the measurement from the drop-down list and click "Refresh". | lesure |
|---------------------------------------------------------------------|--------|
|---------------------------------------------------------------------|--------|

| Mesure : | tirant d'air | Rafraîchir |
|----------|--------------|------------|
|          | niveau       |            |
|          | tirant d'air |            |
|          | température  |            |
|          | débit        |            |
|          | tension      |            |

The historic data can be saved to your PC in a previously-defined folder. Click "Save in XLS format" to save the data. The file name will consist of the word "mesures" followed by the "RECD number" and the extension "XLS".

✓ Example: mesures 48FC77593330.xls←

"Delete table" deletes the information in the table and the chart. To display it again, click "Read".

### "Delete memory" PERMANENTLY deletes the measurements contained in the Radius.

### 7.4 GENERAL INFORMATION

This page displays the "general information" for the RECD radio base.

| Aratronic Sensors HMI. Version 1                                                                                                    | .3.0.10 (02/04/2019)                                                                                                    |                                                                          |
|----------------------------------------------------------------------------------------------------|----------------------------------------------------------------------------------------------------|--------------------------------------------------------------------------|
| Disconnection                                                                                                    | Product/sensor :     Connection type :       RECD     _                                                                                                    | PARATRONIC<br>Eau Environmement Risques Naturels                         |
| RECD<br>* Radio base allowing to remotely<br>get back (max distance 400 m at<br>sight) information stemming from<br>sensors Radius (max 3)<br>* This information can be<br>transferred towards a system of<br>acquisition via a serial connection<br>RS485 Modbus. | File Settings ? Settings Actual Measurements Measurements history [General informations] Product informations Product Id : Associated file name : Software version : Address of the antenna : Software update Software update | Product<br>identification<br>RECD no.<br>No. of associated<br>RMA aerial |
| Exit                                                                                                    |                                                                                                    |                                                                          |
|                                                                                                    | l                                                                                                    |                                                                          |

The software of an RECD radio base may be directly updated from the "Sensors HMI". Click "Start update", select the appropriate "Base\_radio.bix" file and confirm. The "Update progress" may be viewed in the progress bar.

### 7.5 ARCHIVES

Example of presentation of "Measurement history" files in "xls" format

| 1 | A                | В         | С          | D                | E     | F              | G                   | Н                    | I            |
|---|------------------|-----------|------------|------------------|-------|----------------|---------------------|----------------------|--------------|
| 1 | Date and time    | Sensor no | Level (mm) | Air draught (mm) | Flow  | Echo amplitude | Temperature (°C/10) | Battery voltage (mV) | Alarm status |
| 2 | 12/12/2019 18:31 | 1         | 2,676      | 0,955            | 2,566 | 117            | 23,1                | 6,914                | 0            |
| 3 | 12/12/2019 18:30 | 1         | 2,676      | 0,955            | 2,566 | 122            | 23,1                | 6,912                | 0            |
| 4 | 12/12/2019 18:29 | 1         | 2,676      | 0,955            | 2,566 | 125            | 23,1                | 6,909                | 0            |
| 5 | 12/12/2019 18:28 | 1         | 2,675      | 0,956            | 2,566 | 125            | 23,1                | 6,914                | 0            |
| 6 | 12/12/2019 18:27 | 1         | 2,676      | 0,955            | 2,566 | 121            | 23,1                | 6,914                | 0            |
| 7 | 12/12/2019 18:26 | 1         | 2,675      | 0,956            | 2,566 | 121            | 23,1                | 6,912                | 0            |
| 8 | 12/12/2019 18:25 | 1         | 2,676      | 0,955            | 2,566 | 142            | 24,1                | 6,912                | 0            |

## 8 PROBES

After having established the connection with the probe via ADP-USB, it is possible to access the various tabs used for configuration and operation.

### 8.1 CONFIGURATION

The "Configuration" tab lets you configure the general operating settings for the probe. The probe model (SNA, SNAX, SND, SNC, SNCX or SNFX) is detected automatically and displayed on the first row.

### 8.1.1 Settings

The display is adapted so that the configuration relates to the mode chosen (pressure, height or flow rate).

In "pressure" mode enter only the pressure values for 4 mA and 20 mA.

| Probe model :      | SNC               |                                    |
|--------------------|-------------------|------------------------------------|
| Settings :         |                   |                                    |
| Mode :             | pressure _        |                                    |
| Pressure for 4mA : | 0.00 🛨 mBar       | Pressure for 20mA : 1000,00 💼 mBar |
|                    | Read the settings | Write the settings in              |

I158EN - 1121 In "**height**" mode, enter the "density of the liquid" and the height values for 4 mA and 20 mA.

| Probe model :           | SNC     |         |                   |            |         |
|-------------------------|---------|---------|-------------------|------------|---------|
| Settings :              |         |         |                   |            |         |
| Mode :                  | hegt    | •       |                   |            |         |
| Density of the liquid : | 1000    | ₩ Kg/m3 |                   |            |         |
| Height for 4mA :        | 0.000 📑 | m       | Height for 20mA : | 10,000 📑 m | Li<br>K |
|                         |         |         |                   |            |         |

In "**Flow rate**" mode, enter the "density of the liquid", the flow rate values for 4 mA and 20 mA, the flow rate unit and the number of decimal places to be displayed for the flow rate values (maximum 3).

| tings   Actual Measurements   General i | nformations   Table height/flow |                      |             |
|-----------------------------------------|---------------------------------|----------------------|-------------|
| Probe model :                           | SND                             |                      |             |
| Settings :                              |                                 |                      |             |
| Mode :                                  | flow                            |                      |             |
| Density of the liquid :                 | 1000 📑 H                        | Kg/m3                |             |
|                                         |                                 |                      |             |
|                                         |                                 |                      |             |
| Flow for 4mA :                          | 0.00 · 1/s                      | Flow for 20mA :      | 10.00 · 1/s |
| -                                       |                                 |                      | 10.00       |
| Flow unit :                             | I/s                             |                      |             |
| Number of flow decimals :               | 2 :                             |                      |             |
|                                         |                                 |                      |             |
|                                         | Road the pattings               | Write the actions in |             |
|                                         | from the probe                  | the probe            |             |

### 8.1.2 Height/Pressure conversion principle

The SNA submersible level sensor may be used in liquids of different densities.

As part of the process for programming the probe, it may be necessary to calculate the correspondence between pressure in mbar and height of the liquid:

The height of the liquid is the product of the pressure and the factor 10.197 and related to the specific gravity:

| PRESSURE<br>(mbar) | X 10.197 | / | SPECIFIC<br>GRAVITY* | = | HEIGHT (mm) |
|--------------------|----------|---|----------------------|---|-------------|
| 0                  | X 10.197 | / |                      | = | 0           |
|                    | X 10.197 | / |                      | = |             |
|                    | X 10.197 | / |                      | = |             |

\*: Specific gravity of the liquid to be measured.

### 8.1.3 Height/Flow rate Table

The SND template provides access to the "Height/Flow rate Table" which lets you enter up to 32 height/flow rate conversion points (QH law). Once the table is recorded in the SND probe, the 4/20 mA signal delivered is proportional to the flow rate.

- An empty table equates to a flow rate of 0.
- If the height is less than the lowest height defined in the flow rate table, this will be the lowest height.
- If the height is greater than the greatest height defined in the flow rate table, this will be the greatest height.
- The level offset is subtracted from the height measured by the probe before the flow rate calculation. It allows a table associated with an overflow to be defined independently of the position of the probe.

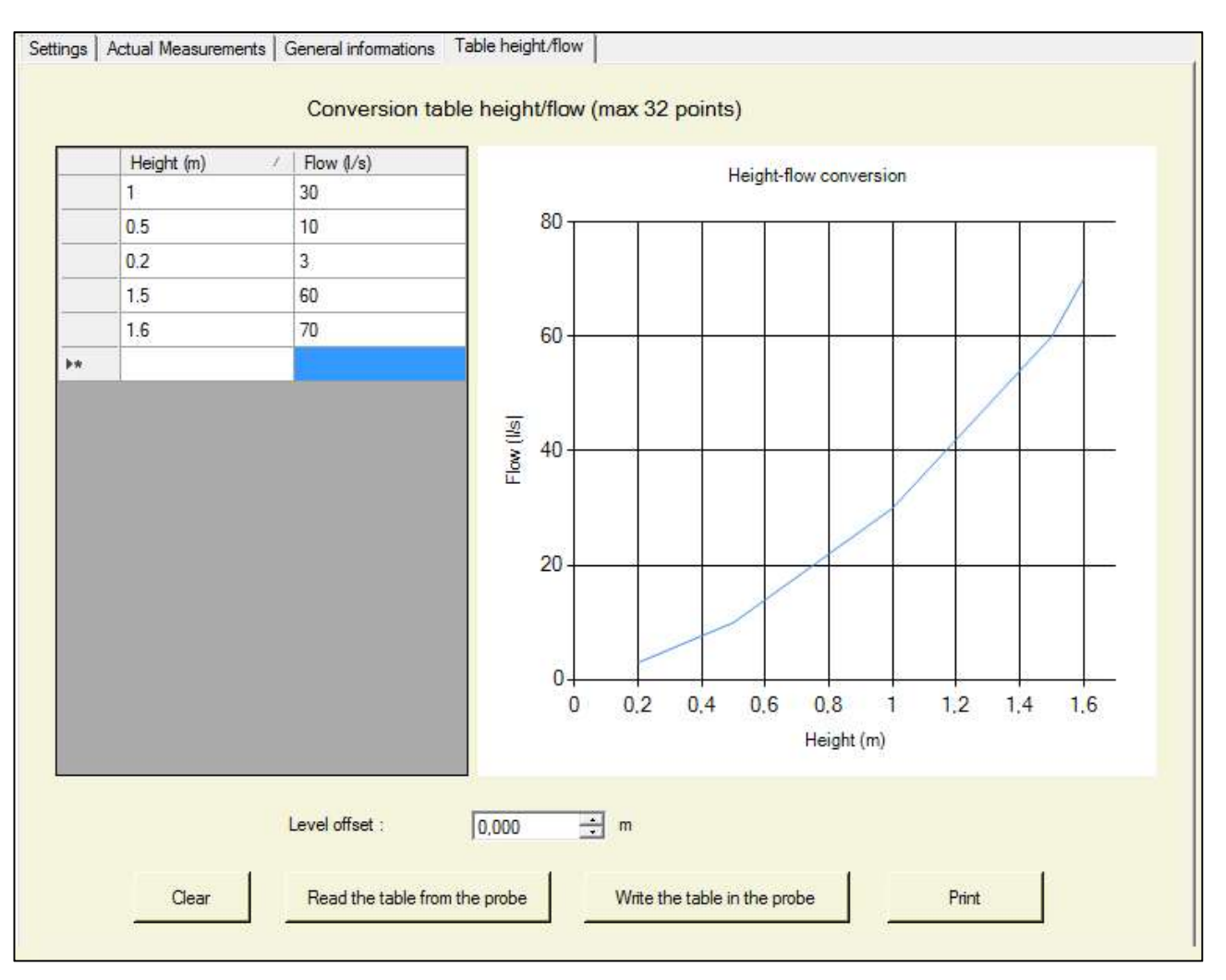

### 8.1.4 Write configuration (or the table) to the probe

After having completed the configuration or changes to the height/flow rate table, this needs to be written to the probe by clicking the "Write configuration to the probe" or "Write table to the probe" buttons so they can be registered by the probe.

### 8.2 ACTUAL MEASUREMENTS

The "Actual measurements" tab shows the latest values from the probe: pressure, height, flow rate (depending on the probe mode) and the temperature.

**Important:** While reading instantaneous digital measurements with the HMI, there may be current fluctuations on the 4-20 mA analogue output of the probe.

| Actual Measurements | General info        | mations   Table                                                                                              | height/flow                                                                                                    |                                                                                                    |
|---------------------|---------------------|----------------------------------------------------------------------------------------------------|----------------------------------------------------------------------------------------------------|----------------------------------------------------------------------------------------------------|
| Actual Measure      | ments               |                                                                                                    |                                                                                                    |                                                                                                    |
|                     | Pressure :          | -0.208                                                                                                    | mBar                                                                                                    |                                                                                                    |
|                     | Height :            | -0.002                                                                                                    | m                                                                                                    |                                                                                                    |
|                     | Flow :              | 3.00                                                                                                    | l/s                                                                                                    |                                                                                                    |
| т                   | emperature :        | 28.1                                                                                                    | <b>3</b>                                                                                                    |                                                                                                    |
|                     | Actual Measurements | Actual Measurements General info<br>Actual Measurements<br>Pressure :<br>Height :<br>Flow :<br>Temperature : | Actual Measurements General informations Table Actual Measurements Pressure : [-0.208 Height : [-0.002 Flow : [3.00 Temperature : [28.1] | Actual Measurements General informations Table height/flow   Actual Measurements Pressure : 0.208 mBar Height : 0.002 m Flow : 3.00 V/s Temperature : 28.1 °C |

### 8.3 GENERAL INFORMATION

This tab lets you both display information on the product (identifier, serial number, software version of the probe) and to update the probe software.

The probe software may be directly updated from the "Sensors HMI".

Click "Start update", select the appropriate "\*\*\*.bix" file and confirm.

**Important:** if you are updating from a version <= 2.3 to a version >= 3.0 the following message is displayed: "**Important: the firmware update will require factory recalibration. Do you want to continue?**" It is not recommended to carry out this update as this requires the probe to be recalibrated in the factory which would make it unusable.

The "Update progress" may be viewed in the progress bar.

I158EN - 1121 Appropriate "\*\*\*.bix" file: The update files may be obtained on request to <u>info@paratronic.fr</u> The update files differ according to the versions of the electronics in the sensor, you need to specify whether the sensor to be updated is a 1.xxx or 2.xxx version.

# 9 ADP-USB

### 9.1 GENERAL INFORMATION

This tab lets you both display information on the product (identifier, software version) and to update the software for the ADP-USB.

| 🤬 Paratronic Sensors HMI. Version 1.3.                                                                                                    | 0.10 (02/04/2019)                                                                                 |                   |                    | ×                                 |
|----------------------------------------------------------------------------------------------------|---------------------------------------------------------------------------------------------------|-------------------|--------------------|-----------------------------------|
| Disconnection                                                                                                    | Product/sensor :                                                                                  | Connection type : |                    | PARATRONIC                        |
| Disconnection                                                                                                    | ADP-USB                                                                                           | USB               | <u>*</u>           | Eau Environnement Risques Naturel |
| THE ADP USB is an adapter<br>allowing to interface a computer via<br>an USB port towards :<br>* A probe of measure immersed by<br>the range SN<br>* A radio RIMA module<br>* Two serial ports RS485<br>It allows the regulation and the<br>configuration of probes by means of<br>the IHM Sensors PARATRONIC. | File Settings ?<br>General informations<br>Product informations<br>Product Id :<br>Software versi | 3001<br>ion : 1,4 |                    |                                   |
| Exit                                                                                                    | Softv                                                                                             | vare update       | Status of update : |                                   |
|                                                                                                    |                                                                                                   |                   |                    |                                   |

The software may be directly updated from the "Sensors HMI". Click "Start update", select the appropriate "\*\*\*.bix" file and confirm. The "Update progress" may be viewed in the progress bar.

# 10 CRUZOE AND NRV\_RS485 RADARS

By default the 3 tabs "Configuration", "Actual measurements" and "General information" are displayed

### **10.1 CONFIGURATION**

The "Configuration" tab lets you configure the general operating settings for the radar.

| Cruzoe radar                                                                                                    |                                                                                                    |                                                                                |                                                             |                                                   |
|----------------------------------------------------------------------------------------------------|----------------------------------------------------------------------------------------------------|--------------------------------------------------------------------------------|-------------------------------------------------------------|---------------------------------------------------|
| 🕵 Paratronic Sensors HMI. Version 1.3.0                                                                                                    | 0.10 (02/04/2019)                                                                                                    |                                                                                |                                                             | <u>_     ×</u>                                    |
| Disconnection                                                                                                    | Product/sensor : CC                                                                                                    | onnection type :<br>S485 sur ADP-USB 💌                                         |                                                             | PARATRONIC<br>Eau Environnement Risques Naturels  |
|                                                                                                    | File Settings ?                                                                                                    |                                                                                |                                                             |                                                   |
| NRV-RS485 is a level sensor<br>leaning on a radar technology by<br>impulses.<br>The NRV-RS485 PARATRONIC is<br>particularly dedicated to perform<br>measures of level in purification (PR,<br>DO,)<br>and communicate on a connection<br>RS485 in Modbus for 3, 8 or 12<br>meter ranges. | Settings Actual Measurements Gener<br>Range of useful ir<br>Minimum value<br>Maximum value<br>Settings<br>Distance in abs<br>Slave's number<br>Default value | al informations ) neasures (Air draught) : s : uence of echo [0-30000] : : ues | 500<br>25000<br>1<br>Read the se<br>Write the se<br>Graphic | mm mm Read tings from the radar al representation |
| Exit                                                                                                    |                                                                                                    |                                                                                |                                                             |                                                   |

#### NRV\_RS485 radar

|                                                                                                    |                     | Paratronic Sensors HMI. Version 1.3.0.13 (1                                                                                                    | 7/05/2019) - 🗆 🚾                                                 |
|----------------------------------------------------------------------------------------------------|---------------------|----------------------------------------------------------------------------------------------------|------------------------------------------------------------------|
| Disconnection                                                                                                    | Product/sensor :    | Connection type :                                                                                                    | PARATRONIC                                                       |
|                                                                                                    | VRV-R0460           | * K5485 SUFADE-05B                                                                                                    | Eau Environnement Risques Nat                                    |
|                                                                                                    | File Settings       | ?                                                                                                    |                                                                  |
| V-RS485 is a level sensor<br>ning on a radar technology by<br>pulses.<br>NV-RS485 PARATRONIC is<br>ticularly dedicated to perform<br>assures of level in purification (PR,<br>,)<br>d communicate on a connection<br>485 in Modbus for 3, 8 or 12<br>ter ranges. | Settings Actual mea | surements General informations Range of useful measurements (Air draught) Minimum value : Maximum value : Settings Distance in absence of echo Slave's number : Sensitivity max : | None mm<br>None mm<br>1 <u>Bead</u><br>4 5 6 7                   |
|                                                                                                    |                     | Default values                                                                                                    | Read the settings from the radar Write the settings in the radar |
| Exit                                                                                                    |                     |                                                                                                    | Graphical representation                                         |

- Range of useful measurements: The minimum and maximum vertical clearance values define the valid measurement interval. To disable one of these limits, enter the value "0" or the word "None".
- Distance in absence of echo: Enter here the value to be delivered by the radar if there is no echo (value between 0 and 30000). The specific value "65533" used by default is the only "off limit" value which can be entered.

| Radar model  | Distance in absence of echo :<br>values (mm) and between : |
|--------------|------------------------------------------------------------|
| Cruzoé       | [0 and 30000]                                              |
| NRV_RS485/3  | [0 and 3000]                                               |
| NRV_RS485/8  | [0 and 8000]                                               |
| NRV_RS485/12 | [0 and 12000]                                              |
|              |                                                            |

The particular value « 65533 », used as default, is the only value "out of range" that can be entered.

- Slave number: between 1 and 255. The "Read" button reads the slave number of the radar.
- > Default values: this button restores the default values.
- ➤ "Read configuration in the radar" displays the configuration values saved in the radar.
- "Write configuration to the radar": After the configuration has been changed, it needs to be saved to the radar by clicking this button so it can be registered by the radar.
- For the NRV\_RS485 radar only : The sensitivity slider let you adjust the radar reception sensitivity, on 8 levels : the least sensitive on the left, the most sensitive on the right.

|                   | - |    |   |   |   |   |   | + |
|-------------------|---|----|---|---|---|---|---|---|
| Sensitivity max : | 1 | 1. |   |   |   |   |   | ų |
|                   | 0 | 1  | 2 | 3 | 4 | 5 | 6 | 7 |

A high sensitivity is well suited to a low reflective surface (presence of foam for example), and to the presence of condensation

For the NRV\_RS485 only : The "Automatic configuration" button process an automatic adjustment of radar reception sensitivity.

#### Automatic configuration

As a first step, the page display air draught actual value, which must be correct for a precise adjustment.

| Automatic sensitivity adjustment |           | × |
|----------------------------------|-----------|---|
| Air draught actual value         | [1187 mm] |   |
| Valider                          | Annuler   |   |

After validation clic, automatic sensitivity adjustment can take about 10 seconds.

| 120 YO 170 C 10000 |                 |            |
|--------------------|-----------------|------------|
| Automa             | tic sensitivity | adjustment |
| _                  |                 |            |
|                    |                 |            |
|                    |                 |            |
|                    |                 |            |

Then the sensitivity value is write in the radar, and the sensitivity slider is automatically positioned on this value.

« Graphic representation » : After a clic on this button, a new form open and display a graphical representation of the settings :

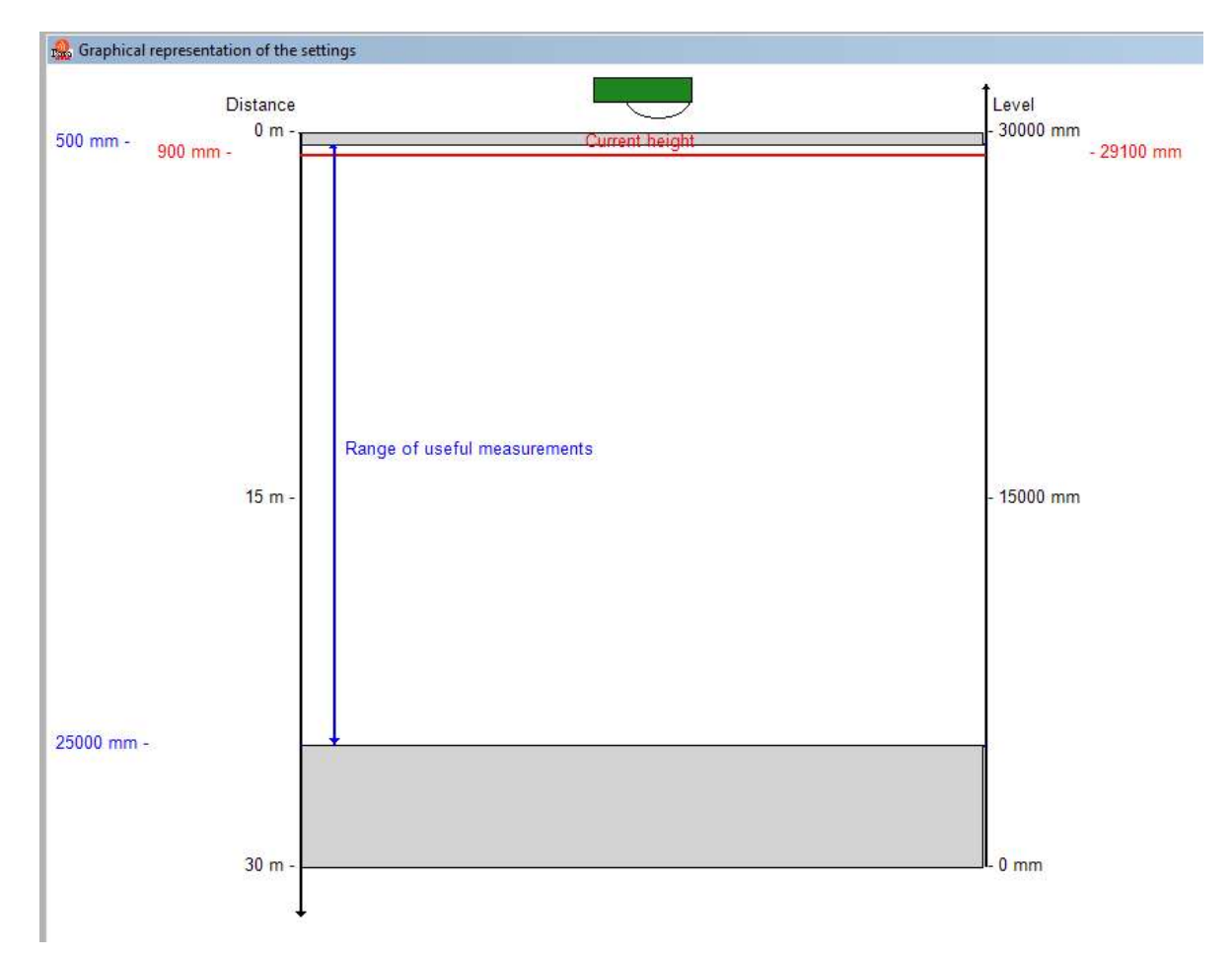

### **10.2 ACTUAL MEASUREMENTS**

The "Actual measurements" tab shows the latest values from the radar. The measurements are refreshed every second.

The radar carries out several measurements per second and averages them over 1 s, 4 s and 16 s. The averaged values are displayed in a table.

#### Cruzoe radar

| Curren | t measurement 24 | 190              | mm             |                                |                                  |
|--------|------------------|------------------|----------------|--------------------------------|----------------------------------|
|        | Average (s)      | Air draught (mm) | Echo amplitude | Parasitic echoes<br>suppressed | Number of echoes<br>(nominal 15) |
| •      | 1                | 2490             | 63             | 0                              | 15                               |
|        | 4                | 2490             | 63             | 0                              | 15                               |
|        | 16               | 2489             | 63             | 0                              | 14                               |
|        |                  |                  |                |                                | j.                               |
|        |                  |                  |                |                                |                                  |
|        |                  |                  |                |                                |                                  |

#### I158EN - 1121 NRV RS485 radar

| Current | t measurement 2 | 452                 | mm                |                                   |                                     |             |
|---------|-----------------|---------------------|-------------------|-----------------------------------|-------------------------------------|-------------|
|         | Average (s)     | Air draught<br>(mm) | Echo<br>amplitude | Parasitic<br>echoes<br>suppressed | Number of<br>echoes<br>(nominal 15) | Sensitivity |
|         | 1               | 2452                | 152               | 0                                 | 15                                  | 3           |
|         | 4               | 2451                | 150               | 0                                 | 15                                  | 3           |
|         | 16              | 2451                | 152               | 0                                 | 15                                  | 3           |
|         |                 |                     |                   |                                   |                                     |             |
|         |                 |                     |                   |                                   |                                     |             |

- Mean: Measurement averaged over 1 s, 4 s and 16 s (non-configurable)
- Distance: Distance (vertical clearance) between the radar sensor and what it is measuring.
- Echo amplitude: Amplitude of the echo at a number of points. It depends directly on the reflection conditions on the surface being measured (under difficult conditions, the amplitude must not be less than 100 points).
- Parasitic echoes removed: Number of echoes non-compliant with the gradient.
- Number of echoes: Number of valid echoes.
- For NRV\_RS485 only : 'Boost' value represents additional gain apply on measurement.

Temperature and battery voltage measurements of radar are displayed at bottom of the page.

This page also allows the radar to be put on standby or to wake it up. When the radar is put on standby, communication between the software and the radar is stopped. Information from the radar is therefore no longer refreshed.

### **10.3 GENERAL INFORMATION**

This page displays the general information on the radar and allows the software in the radar to be updated.

| Settings | Actual Measurements  | General informations |
|----------|----------------------|----------------------|
|          | Product informations |                      |
|          | Model :              | NRV-RS485/30         |
|          | Software version     | n: 1                 |
|          | Software update      |                      |
|          | Dente                | Update status        |
|          | Kun the              | update               |

I158EN - 1121 The model may have 1 value for Cruzoé and 3 values for NRV\_RS485 :

- Cruzoé : 30m
- NRV\_RS485/3 : 3m
- NRV\_RS485/8 : 8m
- NRV\_RS485/12 : 12m

The software of a radar may be directly updated from the "Sensors HMI". Click "Start update", select the appropriate "\*\*\*.bix" file and confirm.

**Important:** if you are updating a Cruzoe radar from a version <= 8 to a version >= 9 the following message is displayed:

"Important: the firmware update will require factory recalibration. Do you want to continue?" It is not recommended to carry out this update as this requires the radar to be recalibrated in the factory which would make it unusable.

### 10.4 ECHOES

The 4th "Echo" tab is only displayed if the program was launched with the /echo option. Its use is limited to the analysis of malfunctions and the curve drawn depends directly on the measurement conditions (water surface, sensor installation conditions, etc.).

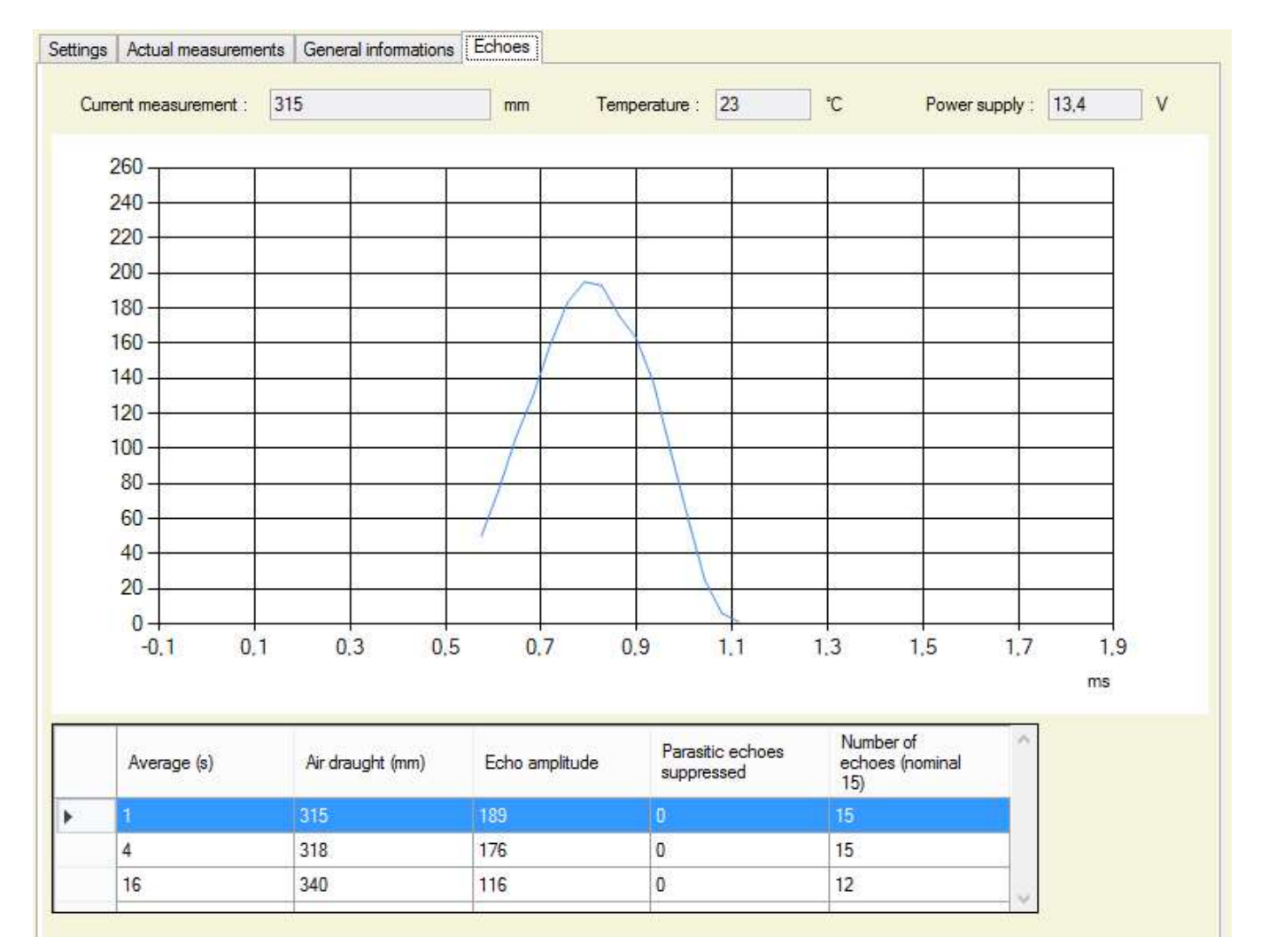

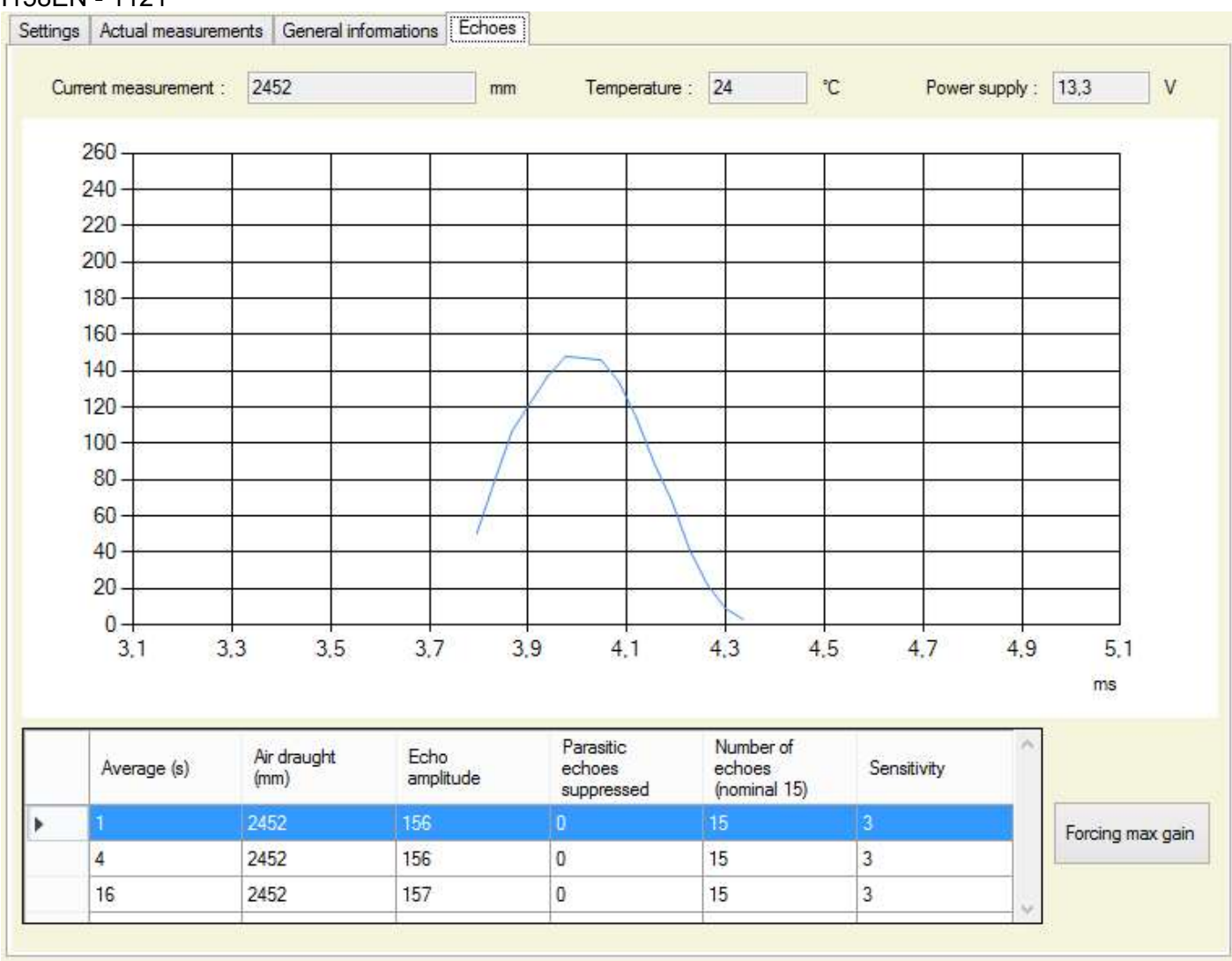

- For NRV\_RS485 only :
  - > The table has a 'Boost' column as for 'actual measurements'
  - A clic on "Force max gain" button forces radar to use maximal value for additional gain. The button text change to "Forcing stop". An other clic on this button stop this mode.

# 11 CR420 AND NRV\_4/20 RADARS

By default the 3 tabs "Configuration", "Actual measurements" and "General information" are displayed.

### **11.1 CONFIGURATION**

The "Settings" window of the CR420 radar sensor or NRV\_4/20 radar sensor provides access to the "Settings" and "Scaling" adjustments for the radar sensor.

#### Radar CR420

| Disconnection                                                                                                    | Product/sensor : Conne<br>CR420 4-20ma                                                                               | ction type :<br>a sur ADP-USB 💌 | PARATRONIC<br>Eau Environment Risques Natu |
|----------------------------------------------------------------------------------------------------|----------------------------------------------------------------------------------------------------|---------------------------------|--------------------------------------------|
|                                                                                                    | File Settings ? Settings   Actual Measurements   General infor Range of useful measures (Air draugh their measures ( | t)                              |                                            |
| -                                                                                                    | Maximum value :                                                                                                    | None mm                         |                                            |
| V-4/20 is a level sensor leaning<br>a radar technology by impulses.<br>= PARATRONIC NRV-4/20 is<br>ticularly dedicated to perform<br>assures of level in natural<br>vironment (rivers, plans of water)<br>d purification (PR, DO,) and<br>es a signal of measure 4-20 mA<br>3, 8 or 12 meter ranges. | Scaling<br>According to air draught<br>Level<br>Drawdown<br>Full scale [0-12000]<br>Actual level [0-9427]            | 1000 mm<br>-962 mm              |                                            |
|                                                                                                    | Settings<br>Default time [10-250] :<br>Default current [4000-22000] :                                                | 240 s<br>[22000 μA              |                                            |

#### Radar NRV\_4/20

| Paratronic Sensors HMI. Version 1.3                                                                                                    | 16 (10/11/2021)                                                                                                    |
|----------------------------------------------------------------------------------------------------|----------------------------------------------------------------------------------------------------|
| Disconnection                                                                                                    | oduct/sensor :     Connection type :       RV-4/20                                                                                  |
| NRV-4/20 is a level sensor leaning<br>on a radar technology by impulses.<br>The PARATRONIC NRV-4/20 is<br>particularly dedicated to perform<br>measures of level in natural<br>environment (rivers, plans of water)<br>and purification (PR, DO,) and<br>gives a signal of measure 4-20 mA<br>for 3, 8 or 12 meter ranges. | itie Settings ? ttings Actual measurements General informations Echoes Scaling Based on the air draught 4 mA 30,000 m 0 rbased on : |
|                                                                                                    | Settings Sensitivity max : Fault delay 240 s                                                                                        |
|                                                                                                    | Fault current [4-22] 4.0 mA 0 1 2 3 4 5 6 7                                                                                         |
| Exit                                                                                                    | Smoothing depth [2-bu]     2 S       Perfault values     Read settings from radar                                                   |

### 11.1.1 Range of useful measurements:

- The minimum and maximum air draught values define the valid measurement interval. To disable one of these limits, enter the value "0" or the word "None".

### 11.1.2 Scaling

Allows the output current from the radar to be adjusted according to the distance to be measured. The display in the box differs according to the "Selection".

- "According to air draught":
  - Enter the air draught for 20 mA
  - Enter the air draught for 4mA

These two values are in mm, theirs limits are shown in the table below based on the radar model.

- "Level" or "Drawdown":

For these modes, the radar sensor must already be positioned. The actual rating is automatically entered by the software with the current measurement. You must then enter the desired full scale and change the actual dimension if necessary. The value is in mm, its limits are shown in the table below based on the radar model:

| Radar model | Air draught for 20mA           |
|-------------|--------------------------------|
|             | Air draught for 4mA            |
|             | Full scale                     |
|             | Actual rating                  |
|             | mm values and values between : |
| CR420/6     | [0 and 6000]                   |
| CR420/10    | [0 and 10000]                  |
| CR420/20    | [0 and 20000]                  |
| NRV_420/3   | [0 and 3000]                   |
| NRV_420/8   | [0 and 8000]                   |
| NRV_420/12  | [0 and 12000]                  |

The scaling and echo suppression area can also be set up by using the sliders on either side of the diagram.

### 11.1.3 Settings

- Fault time delay: Time in seconds, configurable from [0 to 250], following which the radar sensor changes to fault mode if the measurement is invalid.
- Fault current: Value of the output current in µA, given by the radar sensor if there is a measurement fault (Configurable from [4000 to 22000]).
- Smoothing depth: Time in seconds, configurable from [2 to 60] during which the measurement is averaged before being displayed.
- For the NRV\_4/20 radar only : The sensitivity slider allows you to adjust the radar reception sensitivity, on 8 levels : the least sensitive on the left, the most sensitive on the right.

| Sensitivity max : |   |   |   | Q |   |   |   | - |
|-------------------|---|---|---|---|---|---|---|---|
|                   | 0 | 1 | 2 | 3 | 4 | 5 | 6 | 7 |

A high sensitivity is well suited to a low reflective surface (presence of foam for example), and to the presence of condensation

- The buttons:

For the NRV\_4/20 only : The "Automatic configuration" button process an automatic adjustment of radar reception sensitivity.

Automatic configuration

As a first step, the page display air draught actual value, which must be correct for a precise adjustment.

| Automati | c sensitivity adjustment |           | × |
|----------|--------------------------|-----------|---|
|          | Air draught actual value | [1187 mm] |   |
|          | Valider                  | Annuler   |   |

After validation clic, automatic sensitivity adjustment can take about 10 seconds.

| A                |                  |
|------------------|------------------|
| Automatic sensit | ivity adjustment |
|                  |                  |
|                  |                  |
|                  |                  |

At the end of the adjustment, the calculated value is stored in the radar, and the sensitivity slider is automatically positioned.

Default values

This button lets you restore the factory settings.

Read the settings from the radar

Enter the boxes with the settings recorded in the sensor

Write the settings in the radar

Allows the sensor to be configured with the values entered in the boxes.

Graphical representation

A new form is opened that display a graphical representation of the settings:

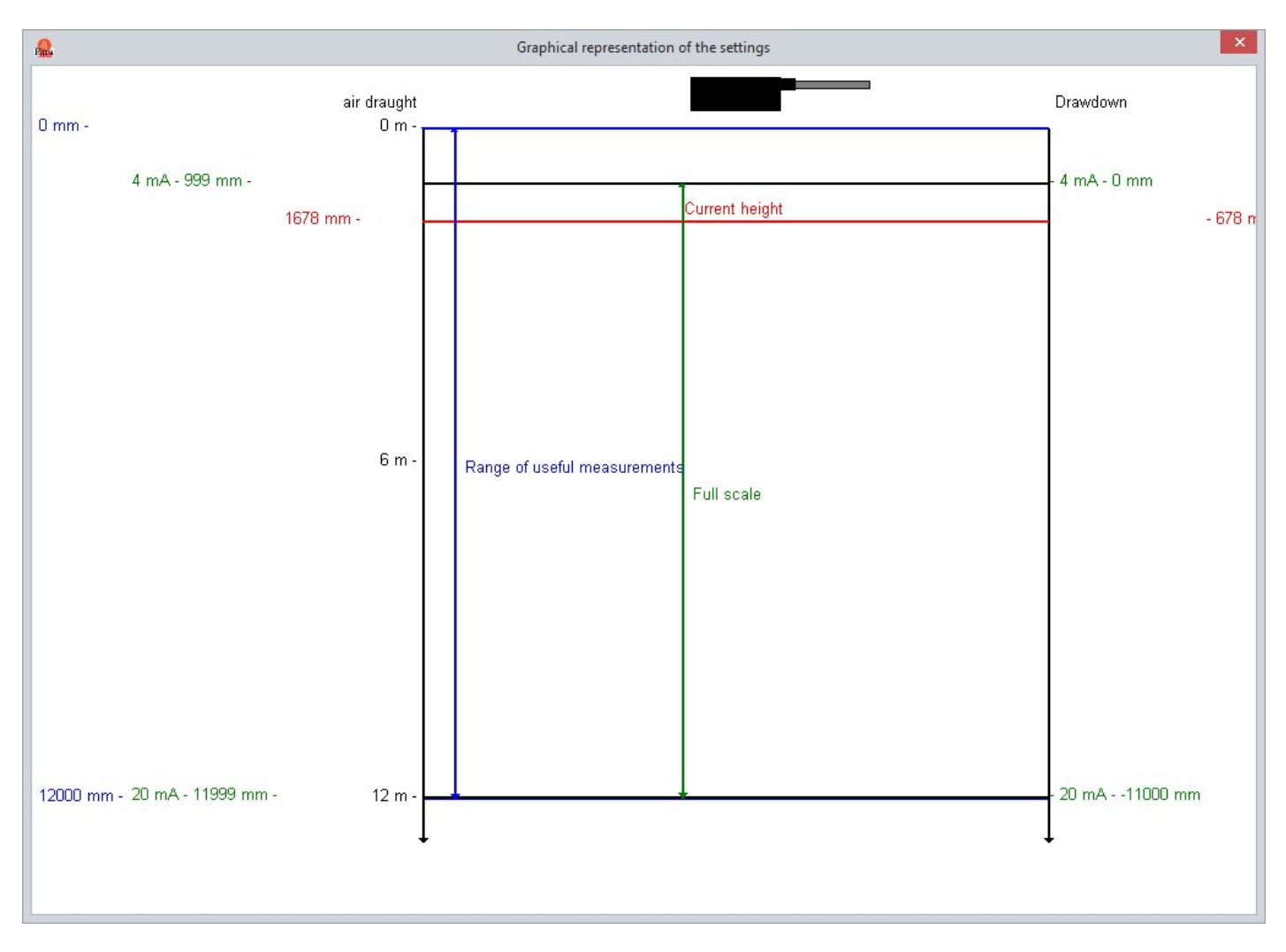

### 11.1.4 Distance diagram

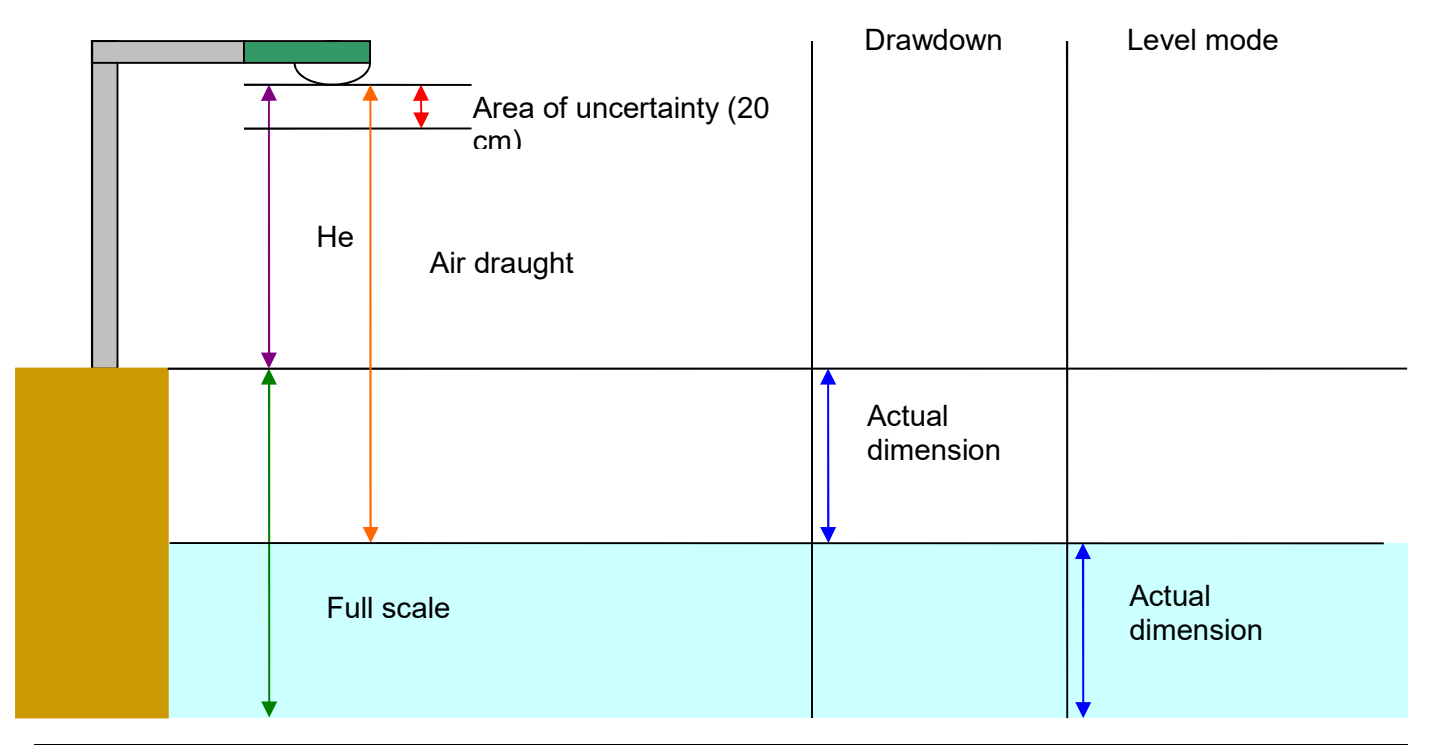

### **11.2 ACTUAL MEASUREMENTS**

The "instantaneous measurements" tab allows you to view the latest measurements of the radar. The measurements are refreshed every seconds. The radar takes several measurements per second and averages them over 2s and 30s. The averaged values are displayed in a table.

#### Radar CR420

| ▶ 2 1679 82 0 | (nominal 15) | suppressed | Echo amplitude | ir <mark>d</mark> raught (mm) | Average (s) Air d |   |
|---------------|--------------|------------|----------------|-------------------------------|-------------------|---|
|               | 15           | 0          | 82             | 579                           | 2 1679            | • |
| 2 1679 82 0   | 15           | 0          | 82             | 579                           | 2 1679            |   |
|               |              |            |                |                               |                   |   |

#### Radar NRV\_4/20

| Curren | t measurement | 678                                | mm                |                                   |                                     |             |
|--------|---------------|------------------------------------|-------------------|-----------------------------------|-------------------------------------|-------------|
|        | Average (s)   | Air d <mark>r</mark> aught<br>(mm) | Echo<br>amplitude | Parasitic<br>echoes<br>suppressed | Number of<br>echoes<br>(nominal 15) | Sensitivity |
|        | 2             | 1678                               | 137               | 0                                 | 9                                   | 3           |
|        | 30            | 1677                               | 136               | 0                                 | 9                                   | 3           |
|        |               |                                    |                   |                                   |                                     |             |
|        |               |                                    |                   |                                   |                                     |             |

List of columns:

- Average: Measurement averaged over 2 s (fixed) or 30 s (configurable from 2 s to 60 s via the "Configuration" tab, setting "Smoothing depth").
- Distance: Distance (air draught) between the radar sensor and what it is measuring.
- Echo range: Amplitude of the echo at a number of points. It depends directly on the reflection conditions on the surface being measured (under difficult conditions, the amplitude must not be less than 100 points).
- Parasitic echoes removed: Number of echoes non-compliant with the gradient.
- Number of echoes: Number of valid echoes.
- For the NRV\_4/20 radar only : 'Sensitivity' value represents additional gain apply on measurement. Current level or drawdown is displayed at top of the page.
- Temperature measurement of radar is displayed at bottom of the page.

### **11.3 GENERAL INFORMATION**

This tab lets you both display information on the product (identifier, software version) and to update the software for the radar.

The product model can take 3 values for the CR420 and 3 values for the NRV\_4/20:

- ➤ CR420/6 : 6m
- CR420/10 : 10m
- CR420/20 : 20m
- > NRV\_420/3 : 3m
- ➢ NRV\_420/8 : 8m
- NRV\_420/12 : 12m

The software of a radar may be directly updated from the "Sensors HMI". Click "Start update", select the appropriate "\*\*\*.bix" file and confirm.

**Important:** if you are updating a CR420 radar from a version <= 4 to a version >= 5 the following message is displayed:

"Important: the firmware update will require factory recalibration. Do you want to continue?" It is not recommended to carry out this update as this requires the radar to be recalibrated in the factory which would make it unusable.

#### 11.4 ECHOES

The 4th "Echo" tab is only displayed if the program was launched with the /echo option. Its use is limited to the analysis of malfunctions and the curve drawn depends directly on the measurement conditions (water surface, sensor installation conditions, etc.).

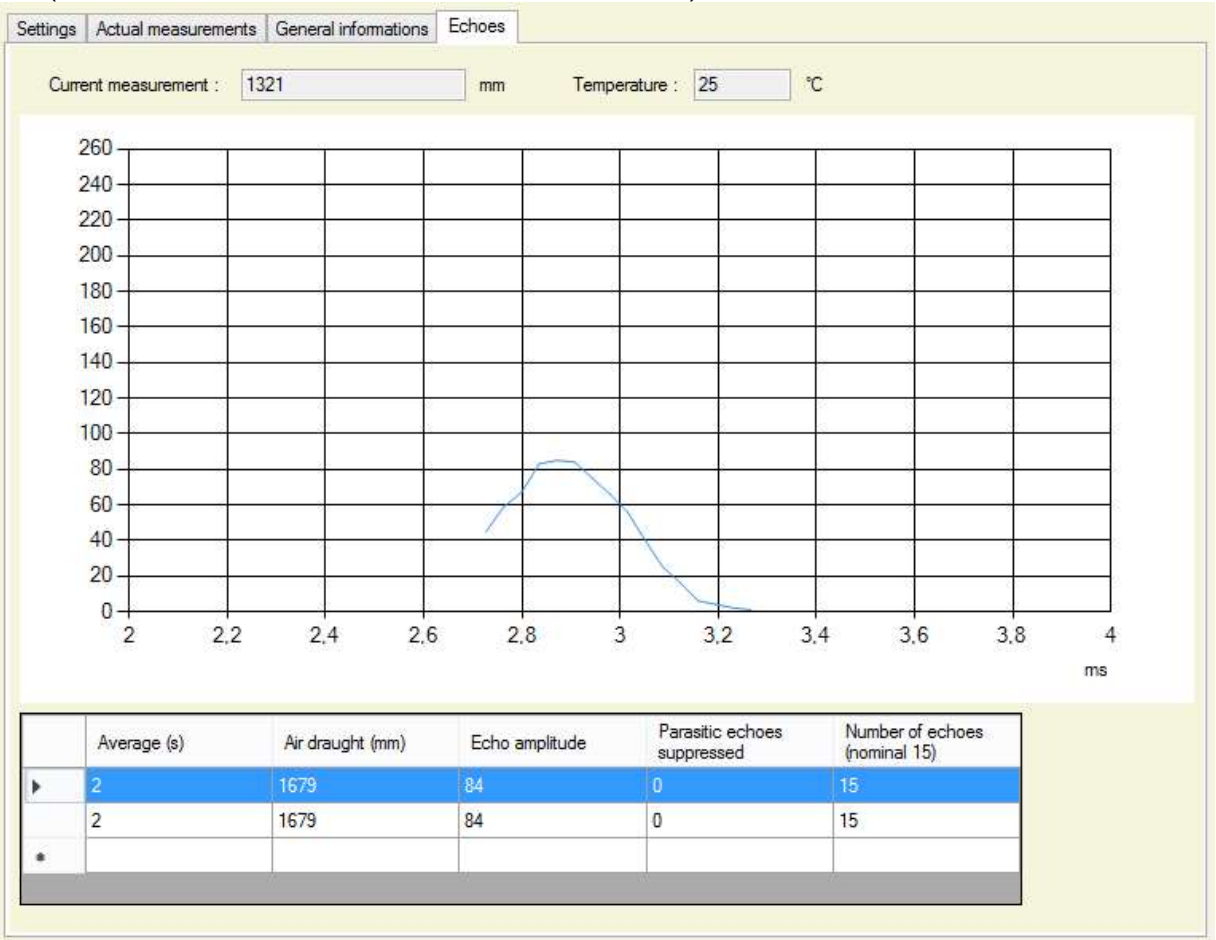

| Actual drawdown : | -1016            | mm                | Tem                    | iperature :         | 21 °C                               | :     |                |
|-------------------|------------------|-------------------|------------------------|---------------------|-------------------------------------|-------|----------------|
| 260               | E 10             | 9                 |                        | 1                   | 4 P                                 | 9     | * 1            |
| 240               | ·                |                   | 2                      | 2                   | 8 8                                 |       | <u> </u>       |
| 220               | <                |                   | -                      | 2                   | *                                   |       |                |
| 200               |                  | *                 |                        | 1                   | *                                   |       | * *            |
| 180               | . 8              |                   |                        |                     | 2                                   |       | - <del>2</del> |
| 160               | 6                | 0                 | 1                      |                     | 9. O                                |       |                |
| 140               | ·                |                   | /                      |                     | 8 2                                 |       | <u> </u>       |
| 120               | ×                |                   |                        |                     | *                                   |       | +              |
| 100               | · 8              |                   | 0                      | -                   | i i                                 |       |                |
| 80                | . <u>8</u>       |                   | 2                      |                     |                                     |       | - <u>-</u>     |
| 60                | 6                |                   | (ő.                    | 2                   |                                     |       | -              |
| 40                | - <u>- 2</u>     |                   | <u> </u>               | 2                   |                                     |       |                |
| 20                |                  |                   |                        | -                   | 1                                   | *     |                |
| 3,4 3,            | 6 3,8            | 4 4               | .2 4                   | 1.4 4               | 4.6 4.8                             | 5     | 5,2 5,4        |
|                   |                  |                   |                        |                     |                                     |       | ms             |
| Average (s)       | Distance<br>(mm) | Echo<br>amplitude | Paras<br>echo<br>suppr | itic<br>es<br>essed | Number of<br>echoes<br>(nominal 15) | Boost |                |
| 2                 | 2627             | 188               | 0                      |                     | 6                                   | 3     | Force max ga   |
| 30                | 2626             | 189               | 0                      |                     | 7                                   | 3     |                |

- For the NRV\_4/20 radar only :

- The table has a 'Boost' column as for 'actual measurements'
- A click on "Force max gain" button forces radar to use maximal value for additional gain. The button text change to "Forcing stop". Another click on this button stop this mode.

# 12 <u>LH(C)</u>

After having established the USB connection, it is possible to access the various tabs used for configuration, operation or data archiving, depending of logger model : communicating recorder (LHC) or non-communicating recorder (LH).

- LHC : tabs displayed are : "Configuration measures", "Transmission parameters", "Alarms", "Actual measurements", "Measurements history", "Transmission log" and "General informations".
- LH : tabs displayed are : "Configuration measures", "Actual measurements", "Measurements history" and "General informations".

# **12.1 MEASUREMENTS CONFIGURATION**

The « Configuration measures » tab is used for parameters configuration of measurements.

| 🥵 Paratronic Sensors HMI. Version 1                                                                                                    | .3.0.10 (02/04/2019)                                                                                                    |                                                                                                    |                                                  |
|----------------------------------------------------------------------------------------------------|----------------------------------------------------------------------------------------------------|----------------------------------------------------------------------------------------------------|--------------------------------------------------|
| Disconnection                                                                                                    | Product/sensor : Connection type :<br>LH(C)<br>USB                                                                                                    |                                                                                                    | PARATRONIC<br>Eau Environnement Risques Naturels |
| The LH(C) is an autonomous<br>communicating recorder intended<br>for the measure of the level and the<br>temperature of the water.<br>Particularly studied for the drillings<br>and piezometres, it stores until<br>500 000 measures and transmits<br>SMS alarms and its datas in FTP<br>and in MQTT. | File Settings ? Configuration measures Transmission parameters Alarms A Recorder status Ide Recorder status Ide Recorder Stopped Recorder Stopped Recorder Stoppe | tual Measurements Measurements history Transmission<br>ntification<br>corder name [id_julien<br>trau. code [hydro_julien<br>stomer code [<br>0750 minutes(s)<br>000 kg/m3<br>Drawdown [<br>0.000 m | n log   General informations                     |
| Exit                                                                                                    | Read the parameters from the recorder                                                                                                    | Write the parameters in the                                                                                                    | e recorder                                       |
|                                                                                                    | ,                                                                                                    |                                                                                                    |                                                  |

## 12.1.1 Run/Stop

Those radio buttons are used for running mode of LH(C); When the recorder is stopped, there are neither acquisitions nor transmissions.

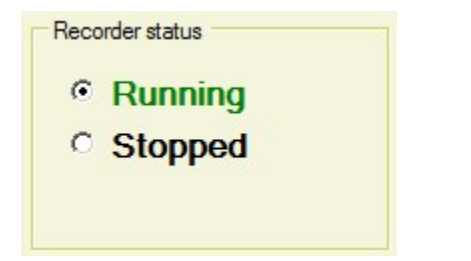

### 12.1.2 Identification

The 3 inputs allow to write recorder name, hydrological code and customer code.

- Recorder name is optional.
- Hydrological code is required for transmissions, it's written into exported files.
- Customer code is optional, it's required for "FTP supervisor WEB Paratronic" transmission and is provided by Paratronic.
- Recorder name and hydrological code may be used for transmissions :
  - FTP : For file name.
  - > MQTT : For topics name.

See chapter "12.2.2 Transmission parameters", "12.2.4.2 FTP protocol", and "12.2.4.3 MQTT protocol" for more details.

#### 12.1.3 Measure

Information concerning acquisition of measurements are presented in this part :

- Acquisition period : between 1 minute and 24 hours.
- Liquid density (1000kg/m3 for water).
- Measure type : "Level" or "Drawdown".

#### 12.1.4 Sensor positioning

Sensor positioning may be configured either :

- > By indicating vertical distance between recorder and sensor
- Or by indicating air draught (vertical distance between recorder and water surface) :
  - Click on "Enter the current air draught ..." button and type the current value.

#### Click on "Help" button, this will open a new page with a synoptic of distances:

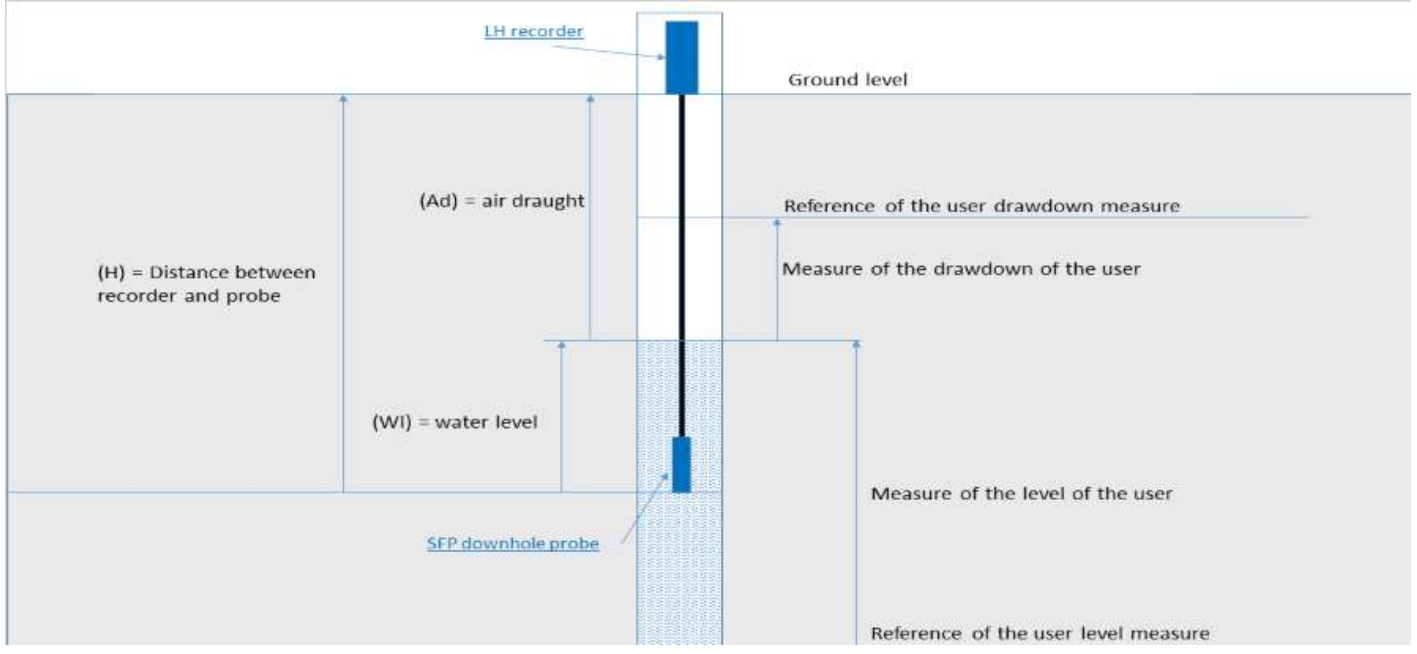

Click on "Write the parameters in the recorder" for modifications validation. For read and displaying recorder parameters, click on "Read the parameters from the recorder" button.

### **12.2 TRANSMISSIONS CONFIGURATION**

The "Transmission parameters" tab is only shown for communicating recorder.

Some parameters are common to all transmissions protocols and other are specific.

| APN                       | Login              | Passwo                        | ord                                      |
|---------------------------|--------------------|-------------------------------|------------------------------------------|
| Transmission              |                    |                               | Transfer reference day and time          |
| Protocol                  | FTP supervisor WEB | Paratronic 🗾                  | Day Hour Minute                          |
| Transfert period          | 7                  | days(s)                       | Thursday 1 0                             |
| Maximum depth of the tran | sfer 8             | period(s) of transfer : total | 56 days(s) 0 hours                       |
| Contents of the transfer  |                    |                               |                                          |
| Measure                   | Water temperature  | Water pressure                | Force the transmission of the measuremen |
| Air pressure              | Air temperature    | Voltage of the battery        | Operators scan                           |

### 12.2.1 Modem configuration

In this frame there are provider parameters for network acces, for all transmission protocols except "SMS".

- APN (Access Point Name)
- > Login
- Password

These information are given by SIM card provider.

### 12.2.2 Transmission parameters

"Transmission parameters" frame allow configuration of protocols and transmission parameters :

- Protocol choice : NONE, FTP, MQTT, SMS, Automatic MQTT, FTP supervisor WEB Paratronic.

- Common parameters :
  - Transfer period : between 1 hour and 180 days
  - > Day and time reference for transfer. Transfers are set on this day and time.
  - Maximum depth transfer : this parameter give the depth of measurements in the transfer, in number of periods. The input "total" indicate the correspondence in days and hours.
  - Transfer content : 6 checkbox allow selection of measurements type send in transfer ; At least 1 checkbox must be checked.
    - Measurement (level or drawdown)
    - Water temperature
    - Water pressure
    - Air pressure
    - Air temperature
    - Battery voltage
- "Force transmission of measurements" button : when a protocol is selected, a clic on this button make a transmission as it's configured in recorder. The recorder must be running otherwise a warning message display : "The recorder is stopped : start it to send the command".

- "Operators scan" : this button allow search of accessible operators. After clic on this button a confirm message display : "Launch of the operator search carried out", the search can take few minutes ; during the search a dialog display :

| Operators so | an             |  |
|--------------|----------------|--|
|              | Operators scan |  |
|              | Const          |  |
|              | Cancel         |  |

The search can be abort by user by click on "Cancel" button. After end of scan, a page display a list of operators found.

| trange S.A.         -105         12%         4         2G           trange S.A.         -75         61%         19         3G | -10 |      |   |     | 1331 | Standard                                                                                                    |
|----------------------------------------------------------------------------------------------------|-----|------|---|-----|------|----------------------------------------------------------------------------------------------------|
| Drange S.A75 61% 19 3G                                                                                                    | 10  | -105 | 5 | 12% | 4    | 2G                                                                                                    |
|                                                                                                    | -75 | -75  |   | 61% | 19   | 3G                                                                                                    |
| Altice -94 30% 9 3G                                                                                                    | -94 | -94  |   | 20% | 9    | 3G                                                                                                    |
| Bouygues Telecom -99 22% 7 3G                                                                                                 | 00  |      |   | 30% | 100  | and the second second sec |

The date of search is display at top of the page. The table contain this columns :

- 'Operator' : Name of operator
- 'rx (dBm), 'Level', 'rssi' : these columns indicate reception level in units :
  - $\circ$  'rx' : value in dBm
  - o 'Level' : value in %
  - $\circ~$  'rssi' : measurement between 0 and 31 ; possible values :

| 0          |                         |
|------------|-------------------------|
| Rssi value | Explanation             |
| 0          | -113 dBm or less        |
| 1          | -111 dBm                |
| 230        | From -109dBm to -53 dBm |
| 31         | -51 dBm or more         |
| 99         | Unkown value            |
| 255        | Error of read           |

A high value for 'rx', 'Level' or 'rssi' means good reception.

- 'Standard' column : indicate supported network '2G' or '3G'.

The "Copy informations" button allow copy into windows clipboard.

Notes :

- If there is no result, a messagebox display "No operator found".
- If there is an error, a messagebox display "Operator search failed. Please try again later"

At bottom of the page :

- A click on "Read parameters from recorder" button process a read of parameters in recorder ; modifications not saved will be lost.
- > A click on "Write parameters in recorder" button save all parameters in recorder.

### 12.2.3 Special characters

Special characters may be used into FTP file name or into MQTT topics names, or into Input "Text" in alarms tab ; list of special characters available :

| Character |                                            |
|-----------|--------------------------------------------|
| %@S       | Serial number                              |
| %@H       | Recorder ident. code                       |
| %@C       | Customer code                              |
| %H        | Current or sending hour (00-23)            |
| %M        | Current or sending minute (00-59)          |
| %S        | Current or sending second (00-60)          |
| %Y        | Current or sending year (4 digits ex 2019) |
| %m        | Current or sending month number (00-12)    |
| %d        | Current or sending day number (01-31)      |

Example : Name of FTP file when input name is <u>%@H meas %Y%m%d %H%M%S.xml</u> the name of file send will be for example : "001\_meas\_20190402\_120000.xml

#### 12.2.4 Protocols

For all protocols "Customer code" and "Ident. Code" are used for measurements exports ; see chapter "12.1.2 Identification".

#### 12.2.4.1 None protocol

| APN                        | Login             | Passwo                        | ord                                                                                                    |
|----------------------------|-------------------|-------------------------------|----------------------------------------------------------------------------------------------------|
| Transmission               |                   |                               | Transfer reference day and time                                                                                                    |
| Protocol                   | NONE              | •                             | Day Hour Minute                                                                                                    |
| Transfert period           | 7                 | days(s)                       | Thursday 🗾 1 0                                                                                                    |
| Maximum depth of the trans | fer 8             | period(s) of transfer : total | 56 days(s) 0 hours                                                                                                    |
| Contents of the transfer   |                   |                               | Course of the second second se |
| Measure                    | Water temperature | Water pressure                | Force the transmission of the measurement                                                                                                    |
| Air pressure               | Air temperature   | Voltage of the battery        | Operators scan                                                                                                    |

In this configuration, no transmission is made.

Note : In this configuration alarms by SMS are available.

### I158EN - 1121 12.2.4.2 **FTP protocol**

| APN SFR                                                                                                    | Login admin Passw                                                                                                    | ord 1234                                                                                                    |
|----------------------------------------------------------------------------------------------------|----------------------------------------------------------------------------------------------------|----------------------------------------------------------------------------------------------------|
| Transmission<br>Protocol<br>Transfert period<br>Maximum depth of the transfe<br>Contents of the transfer<br>I Measure<br>Air pressure | FTP         7         8         period(s) of transfer : total         ✓         Water temperature         ✓         ✓         ✓         ✓         ✓         ✓         ✓         ✓         ✓         ✓         ✓         ✓         ✓         ✓         ✓         ✓         ✓         ✓         ✓         ✓         ✓         ✓         ✓         ✓         ✓         ✓         ✓         ✓         ✓         ✓         ✓         ✓         ✓         ✓         ✓         ✓         ✓         ✓         ✓         ✓         ✓         ✓         ✓         ✓         ✓         ✓         ✓         ✓         ✓ <tr< th=""><th>Transfer reference day and time<br/>Day Hour Minute<br/>Thursday 1 0<br/>56 days(s) 0 hours<br/>Force the transmission of the measurement<br/>Operators scan</th></tr<> | Transfer reference day and time<br>Day Hour Minute<br>Thursday 1 0<br>56 days(s) 0 hours<br>Force the transmission of the measurement<br>Operators scan |
| FTP protocol<br>IP address of server or<br>host Name<br>Port No.                                                                      | ftp.lhc.fr<br>21                                                                                                    |                                                                                                    |
| Destination folder<br>File name<br>Login                                                                                              | / File format                                                                                                    | XML 🔽                                                                                                    |
|                                                                                                    |                                                                                                    |                                                                                                    |

This frame allows FTP transmission configuration :

- IP address of server or host name
- FTP port number
- Destination folder of FTP server. Set "/" to send at root server
- File name of the file transferred. If blank, the file name will be <u>%@H mesures %Y%m%d %H%M%S.xml</u> (see chapter "12.2.3" for special characters).
- File format : XML or CSV column. File extension will be automatically added by recorder.
- Login and Password for FTP connection.
- "LZO compression" checkbox : if checked the file will be compressed before transfer and file name will have a ".lzo" extension.
- "Passive mode" checkbox : if checked, transfer will be in passive mode, otherwise in active mode (Some servers accept only passive mode).

To save modifications click on "Write parameters in recorder" button.

#### I158EN - 1121 12.2.4.3 **MQTT protocol**

| Transmission                                                                                                    |                   |                             | · · · · · · · · · · · · · · · · · · ·  |
|----------------------------------------------------------------------------------------------------|-------------------|-----------------------------|----------------------------------------|
| Protocol                                                                                                    | MQTT              |                             | Day Hour Minute                        |
| Fransfert period                                                                                                    | 7                 | davs(s)                     | Thursday 1 0                           |
| Maximum depth of the transfer<br>Contents of the transfer                                                                                                    | 8                 | period(s) of transfer : tot | al 56 days(s) 0 hours                  |
| Measure                                                                                                    | Water temperature | Water pressure              | Force the transmission of the measurem |
| Air pressure                                                                                                    | Air temperature   | Voltage of the batte        | ery Operators scan                     |
| Port 1                                                                                                    | 883 Lo            | ogin adm                    | Password                               |
| Port 1<br>Retain mode<br>Topics<br>Air pressure measurement<br>Battery voltage measurement<br>Air temperature measurement                                                                                                    | 883 Lo            | ogin adm<br>ode             | Password                               |
| Port<br>Port<br>Topics<br>Air pressure measurement<br>Battery voltage measurement<br>Air temperature measurement<br>Water temperature measurement<br>Water pressure measurement<br>Level measurement<br>Drawdown measurement | ent               | ogin adm<br>ode<br>oltage   | Password                               |

The MQTT protocol is explained at : <u>http://mqtt.org</u>

"MQTT protocol" section allows configuration of :

- IP address of server or host name
- > MQTT port number
- Login and Password for MQTT server connection
- "Retain mode" checkbox : if checked, connected users will automatically receive the last measurement
- > "JSON mode" checkbox : if checked, MQTT message will be in a JSON format
- Topics list : Each topic allow organisation of messages on MQTT server ; customers subscribe to topic for receive measurements of this topic. Enter the value of the topic in input fied which type of measurement has been checked for MQTT transmission.

Note : other parameters are required, except password. Save the modifications by a click on "Write parameters in recorder" button.

### I158EN - 1121 12.2.4.4 **SMS protocol**

| APN                           | Login             | Passwo                        | ord                                      |
|-------------------------------|-------------------|-------------------------------|------------------------------------------|
| Transmission                  |                   |                               | Transfer reference day and time          |
| Protocol                      | SMS               | •                             | Day Hour Minute                          |
| Transfert period              | 7                 | days(s)                       | Thursday 🗾 1 0                           |
| Maximum depth of the transfer | 8                 | period(s) of transfer : total | 56 days(s) 0 hours                       |
| Contents of the transfer      |                   |                               |                                          |
| ✓ Level                       | Water temperature | Water pressure                | Force the transmission of the measuremen |
| Air pressure                  | Air temperature   | Voltage of the battery        | Operators scan                           |
| SMS protocol                  |                   |                               |                                          |
| Phone number                  | 060504030201      |                               |                                          |

"SMS protocol" frame allow configuration of SMS send, for example for site where there is neither 3G nor GPRS.

Destination phone numbers must be separated by space.

#### 12.2.4.5 Automatic MQTT protocol

| Configuration measures Transmission | parameters Alams Actual Measurements Measurem | nents history Transmission log General informations |
|-------------------------------------|-----------------------------------------------|-----------------------------------------------------|
| Modem                               |                                               |                                                     |
| APN                                 | Login                                         | Password                                            |
| Transmission                        |                                               | Transfer reference day and time                     |
| Protocol                            | Automatic MQTT                                | Day Hour Minute                                     |
| Transfert period                    | 7 days(s)                                     | Thursday 1                                          |
| Maximum depth of the transfer       | 8 period(s) of transfer                       | total 56 days(s) 0 hours                            |
| Contents of the transfer            |                                               | Ecros the transmission of the measurements          |
| C Level                             | Water temperature Water pressur               | e                                                   |
| Air pressure                        | Air temperature Voltage of the                | battery Operators scan                              |
|                                     |                                               |                                                     |
| Read the parameters from the r      | ecorder Write the parameters in the recorde   | er Automatic MQTT information                       |

Transmissions destination is MQTT paratronic server; a click on "Automatic MQTT information" open a window with Parameters for subscription to topics:

| Parameter                  | Value                                                            |
|----------------------------|------------------------------------------------------------------|
| hostname                   | mqtt.paratronic.com                                              |
| port                       | 1883                                                             |
| login                      | lhc10000103                                                      |
| password                   | de3815df64142eada54c1c5bc411063fe4c8b9a530845bc2f7f0a873785f2584 |
| topic_atmospheric_pressure | Ihc/10000103/atmospheric_pressure                                |
| topic_battery_voltage      | lhc/10000103/battery_voltage                                     |
| topic_air_temperature      | lhc/10000103/air_temperature                                     |
| topic_water_temperature    | Ihc/10000103/water_temperature                                   |
| topic_water_pressure       | lhc/10000103/water_pressure                                      |
| topic_water_level          | lhc/10000103/water_level                                         |
| topic_dewatering           | Ihc/10000103/dewatering                                          |
| topic_cell_info            | lhc/10000103/cell_info                                           |

A click on "Copy informations" make a copy of the table into windows clipboard.

#### I158EN - 1121

### 12.2.4.6 "FTP supervisor WEB paratronic" protocol

| APN                        | Login              | Passw                         | ord                                      |
|----------------------------|--------------------|-------------------------------|------------------------------------------|
| Transmission               |                    |                               | Transfer reference day and time          |
| Protocol                   | FTP supervisor WEB | Paratronic                    | Day Hour Minute                          |
| Transfert period           | 7                  | days(s)                       | Thursday 1 0                             |
| Maximum depth of the trans | sfer 8             | period(s) of transfer : total | 56 days(s) 0 hours                       |
| Contents of the transfer   |                    |                               |                                          |
| Level                      | Water temperature  | Water pressure                | Force the transmission of the measuremen |
| Air pressure               | Air temperature    | Voltage of the battery        | Operators scan                           |

Transmissions destination is the Paratronic Web Supervisor. For an access to this supervisor please contact Paratronic.

### 12.3 ALARMS

| Passing down                                                                     |                                       | -           | Threshold 10           | .000 🛨 m            | Hysteresis | 100 | m |
|----------------------------------------------------------------------------------|---------------------------------------|-------------|------------------------|---------------------|------------|-----|---|
| Forcing a tran                                                                   | smission of meas                      | urements wl | hen the threshold is ( | exceeded            |            |     |   |
| SMS phone numl<br>separated by a sp                                              | bers 0605040<br>bace                  | 30201 0706  | 05040302               |                     |            |     |   |
| Text                                                                             | 41                                    |             |                        |                     |            |     |   |
| Alarm No. 2                                                                      | JAlert !                              |             |                        |                     |            |     |   |
| Alarm No. 2                                                                      | Alert !                               | T           | Threshold 0.0          | 100 🛨 m             | Hysteresis | s 0 | m |
| Alarm No. 2                                                                      | JAIert !                              | urements w  | Threshold $0.0$        | 100 💼 m<br>exceeded | Hysteresis | 3 0 | m |
| Alarm No. 2<br>Inactive<br>Forcing a tran<br>SMS phone numl<br>separated by a sp | JAIert !<br>Ismission of meas<br>bers | urements wi | Threshold 0.0          | 100 🕂 m<br>exceeded | Hysteresis | s 0 | m |

For de communicating recorder (LHC) only.

The "Alarms" tabs allow configuration of 2 alarms into recorder.

For each alarm enter this parameters :

- Select type of alarm :
  - o Inactive
  - Passing down
  - Passing up
- Value of the threshold :
  - Alarm will be active when the measurement is less than threshold if type is "Passing down"
  - Alarm will be active when the measurement is more than threshold if type is "Passing up"

- > Enter hysteresis value ; a other alarm send is make only if measurement variation is more than hysteresis and measurement exceed threshold.
- If "Forcing a transmission of measurements when the threshold is exceeded" checkbox is checked, a transmission will automatically be send after alarm triggering.
- Enter phone numbers in the input
- Enter the text of alarm SMS.

### **12.4 ACTUAL MEASUREMENTS**

« Actual measurements » tab display lastest measurements of recorder.

| Date and time          | 01/01/2000 07:31 |      | Time s | setting |  |
|------------------------|------------------|------|--------|---------|--|
| Level                  | 0                | m    | Sca    | aling   |  |
| Water temperature      | 0                | °C   |        |         |  |
| Water pressure         | 0                | mbar |        |         |  |
| Air pressure           | 0                | mbar |        |         |  |
| Air temperature        | 0                | τ    |        |         |  |
| Voltage of the battery | 0                | v    |        |         |  |

- Values displayed : Date/time of recorder, level measurement or drawdown (according to wath is configured in "Configuration measures" tab, water temperature, water pressure, air pressure, air temperature and battery voltage. If no measurement is available, the text "No measure" is displayed.
- "Time setting" button set date and time of the recorder : A click on this button open a dialog for "Entering time".

| itering time |                  |          |
|--------------|------------------|----------|
| Enter time : | 04/04/2019 17:49 | <u> </u> |
| PC time      | Save             | Cancel   |

- "PC time" button set date/time of PC in the recorder
- "Save" button : set date/time of input field in the recorder ; to change date and time in the input field, click on the right of the input field and a calendar will appear
- o "Cancel" button close this dialog and abort the modification
- > "Scaling" button allow setting the right measurement for the actual value.

| itering the actual value       |                         |
|--------------------------------|-------------------------|
| Enter the actual value : 0,000 | (between -500 m and 500 |
|                                | 1                       |

The "Force acquisition of measurements" button allow make an acquisition and refresh input fields of this tab. The recorder must be running otherwise a warning dialog will appear.

### **12.5 MEASUREMENTS HISTORY**

The « Measurements history » tab allows the measurements contained in the recorder to be downloaded.

| nfiguration measures  | Transmission para | ameters Alarms Actual     | Measurements I         | Measurements history | Transmission log     | General informatio | ns              |
|-----------------------|-------------------|---------------------------|------------------------|----------------------|----------------------|--------------------|-----------------|
| Measurements          |                   | [                         |                        |                      |                      |                    |                 |
| Depth :               |                   | Update the cha            | art                    |                      |                      | Save in CSV to     | mat             |
| 0 🕂 hour(s            | 5) 🔻              |                           |                        |                      |                      | Save in XML fo     | mat             |
| Date                  | √ Level (m)       | Water temperature<br>(°C) | Air temperatur<br>(°C) | e Air pressure       | e (mbar) Wat<br>(mba | er pressure<br>ar) | Battery voltage |
| 05/04/2019 13:45:00   | -0,255            | 23,2                      | 24,9                   | 974,12               | 949,                 | 05                 | 5,5             |
| 05/04/2019 13:44:00   | -0,256            | 23,1                      | 24,8                   | 974,13               | 949,                 | 05                 | 5,5             |
| 05/04/2019 13:43:00   | -0,249            | 23,1                      | 24,8                   | 974,15               | 949,                 | 7 <mark>3</mark>   | 5,5             |
| 05/04/2019 13:42:00   | -0,249            | 23,1                      | 24,8                   | 974,19               | 949,                 | 73                 | 5,5             |
| 05/04/2019 13:41:00   | -0,253            | 23,1                      | 24,8                   | 974,2                | 949.                 | 39                 | 5,5             |
| 05/04/2019 13:40:00   | -0,264            | 23,1                      | 24,8                   | 974,24               | 948,                 | 37                 | 5,5             |
| 05/04/2019 13:39:00   | -0,25             | 23,1                      | 24,8                   | 974,26               | 949,                 | 73                 | 5,5             |
| 05/04/2019 13:38:00   | -0,26             | 23,1                      | 24,8                   | 974,26               | 948,                 | 71                 | 5,5             |
| 05/04/2019 13:37:00   | -0,254            | 23,1                      | 24,8                   | 974,28               | 949,                 | 39                 | 5,5             |
| 05/04/2019 13:36:00   | -0,254            | 23,1                      | 24,8                   | 974,28               | 949,                 | 39                 | 5,5             |
| 05/04/2019 13:35:00   | -0,257            | 23,1                      | 24,7                   | 974.3                | 949,                 | 05                 | 5,5             |
| 05/04/2019 13:34:00   | -0,254            | 23                        | 24,7                   | 974,33               | 949,                 | 39                 | 5,5             |
| 05/04/2019 13:33:00   | -0,261            | 23                        | 24,7                   | 974,34               | 948,                 | 71                 | 5,5             |
| 05/04/2019 13:32:00   | -0,265            | 23                        | 24,7                   | 974,35               | 948,                 | 37                 | 5,5             |
| 05 /04 /2010 12 21 00 | 0.050             | 22                        | 24.7                   | 074.97               | 040                  | or.                |                 |
| Graphic               |                   |                           |                        |                      |                      |                    |                 |
|                       |                   | Water temperature         | Water p                |                      |                      | Draw the grap      | bh              |

### 12.5.1 To display measurements into grid

- Select a depth from 1 to 100 and time(s), day(s) or month(s)
- Click on "Update the chart" button

After the download of measurements the table will fill in. There is 1 column by type of measure. Note : if there is no measurement, the case keep blank.

### 12.5.2 Export measurements of grid

To save measurements in CSV or XML format do this :

- > Click on "Save in CSV format" or "Save in XML format" button
- A dialogbox allow to select name and path of the file. By default the file name is :
  - mesures\_"serial number".csv for CSV format
  - $\circ$   $\mbox{ mesure}\_"serial number".xml for XML format.$
- If file already exist a confirm message is displayed :

| Confirm |                                                                                                    | × |
|---------|----------------------------------------------------------------------------------------------------|---|
| ?       | The file already exists in an old format, it will be replaced and old<br>measurements will be lost.<br>Do you want to proceed ? |   |
|         | <u>Qui</u> <u>N</u> on                                                                                                    |   |

#### 12.5.3 Draw graph of measurements Graphic Level Water temperature Water pressure Draw the graph Air temperature Air pressure Voltage of the battery Check the checkbox of the measure to display $\geq$ Click on "Draw the graph" button; this open a window with graph. $\geq$ $\triangleright$ To close this window, click on cross at top right or press the "Echap" key. ≻

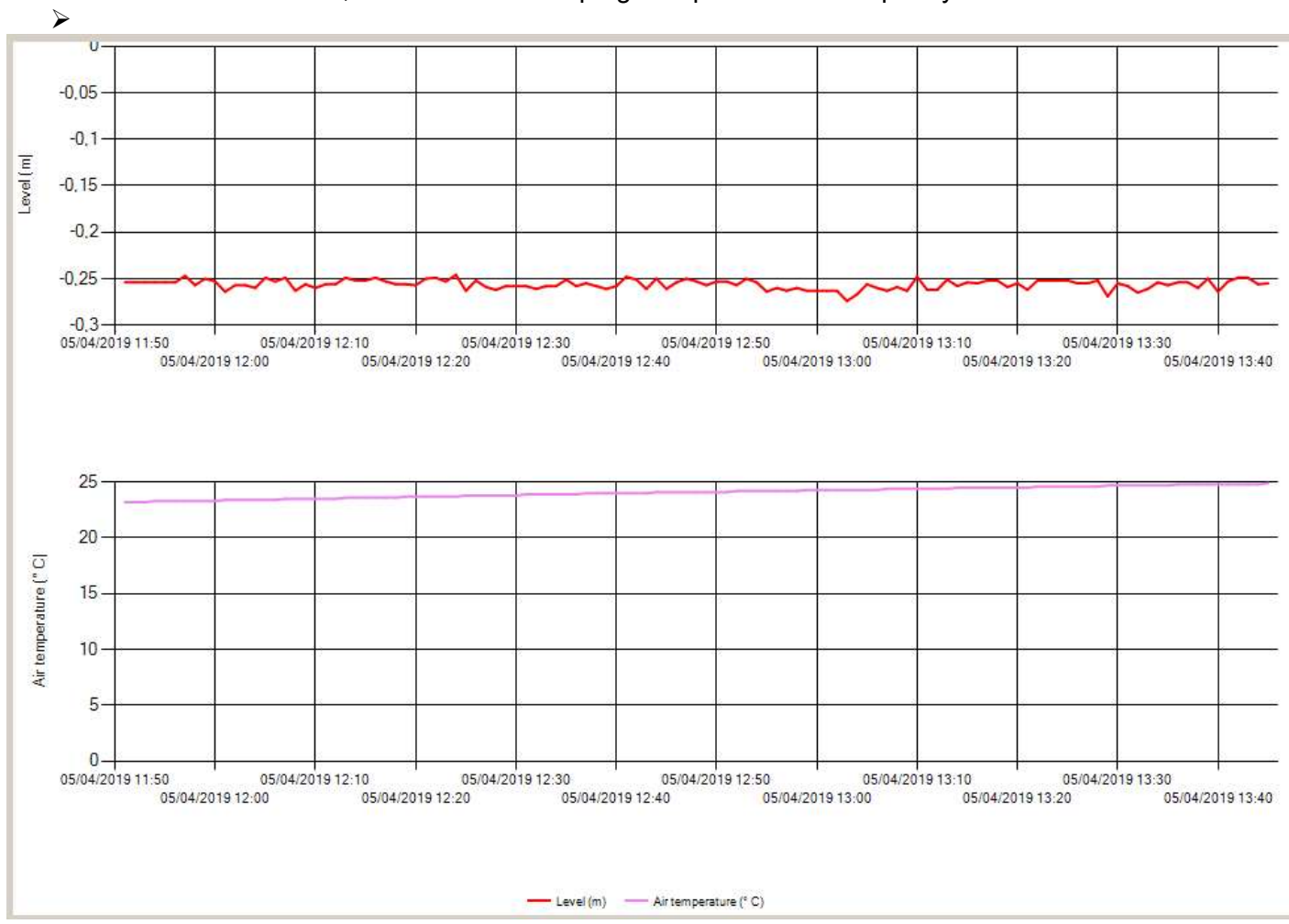

### **12.6 TRANSMISSION LOG**

#### For the communicating recorder (LHC) only.

The "Transmission log" tab display transmissions history of recorder.

| Configuration measures       | Transmission p                       | arameters      | Alarms       | Actua              | Measureme | nts Me  | asurements h | history | Transmission log | General informations |
|------------------------------|--------------------------------------|----------------|--------------|--------------------|-----------|---------|--------------|---------|------------------|----------------------|
| Transmissions log<br>Depth : |                                      |                | Upda         | te the ch          | nart      |         |              |         |                  | Save in CSV format   |
| hour                         | (s) 🔻                                |                |              |                    |           |         |              |         |                  | Save in XML format   |
| Date v                       | Connection<br>duration in<br>seconds | RSSI<br>(0-31) | BER<br>(0-7) | Battery<br>voltage | Protocol  | Alarm 1 | Alarm 2      | Error   |                  |                      |
| 05/04/2019 14:16:00          | 25                                   | 16             | 2            | 5                  | sms       | no      | no           |         |                  |                      |
| 05/04/2019 14:12:00          | 26                                   | 15             | 2            | 5                  | sms       | no      | no           |         |                  |                      |
| 05/04/2019 14:02:00          | 24                                   | 16             | 2            | 5                  | sms       | no      | no           |         |                  |                      |
| 05/04/2019 14:00:00          | 27                                   | 16             | 0            | ō                  | sms       | no      | no           |         |                  |                      |
| 05/04/2019 13:46:00          | 46                                   | 16             | 2            | 5                  | sms       | no      | no           |         |                  |                      |
| 05/04/2019 13:00:00          | 54                                   | 15             | 3            | 5                  | sms       | no      | no           |         |                  |                      |
| 05/04/2019 12:00:00          | 25                                   | 15             | 2            | 5                  | sms       | no      | no           |         |                  |                      |
| 05/04/2019 11:54:00          | 24                                   | 14             | 3            | 5                  | sms       | no      | no           |         |                  |                      |
| 05/04/2019 11:53:00          | 23                                   | 14             | 3            | 5                  | sms       | no      | no           |         |                  |                      |
| 05/04/2019 11:52:00          | 24                                   | 14             | 2            | 5                  | sms       | no      | no           |         |                  |                      |

### 12.6.1 Display transmission log

- Select a depth from 1 to 100 and time(s), day(s) or month(s)
- Click on "Update the chart" button
- > After the download of log the table will fill in. The different columns are :
  - RSSI ("Received Signal Strength Indication") is a measurement of reception signal power. See chapter "12.2.2 Transmissions configuration" for list of available values.
  - BER ("Bit Error Rate") is total of errors bit divide by total of correct bits. A low value corresponds to best signal quality. The available values are :

| Value | Explanation       |
|-------|-------------------|
| 0     | Less than 0.2%    |
| 1     | From 0.2% to 0.4% |
| 2     | From 0.4% to 0.8% |
| 3     | From 0.8% to 1.6% |
| 4     | From 1.6% to 3.2% |
| 5     | From 3.2% to 6.4% |
| 6     | From 6.4% to 12.8 |
| 7     | More than 12.8%   |
| 99    | Unkown value      |
| 255   | Read error        |

### 12.6.2 Export transmission log

To save transmission log in CSV or XML format do this :

- > Click on "Save in CSV format" or "Save in XML format" button
- > A dialogbox allow to select name and path of the file. By default the file name is :
  - journal\_transmission\_"serial number".csv for CSV format
    - journal\_transmission\_"serial number".xml for XML format.

> If file already exist a confirm message is displayed :

| Confirm |                                                                                                    | × |
|---------|----------------------------------------------------------------------------------------------------|---|
| ?       | The file already exists in an old format, it will be replaced and old<br>measurements will be lost.<br>Do you want to proceed ? |   |
|         | Qui Non                                                                                                    |   |

### **12.7 GENERAL INFORMATIONS**

This tab display informations about the recorder and allow firmware update of recorder and sensor ; Recorder measurements may be clear.

| Model                    | I HC                | Manufacturer   | Telit           |
|--------------------------|---------------------|----------------|-----------------|
|                          |                     | Manufacturer   | 1 Gilt          |
| Hardware version         | 0                   | Model          | UE910-EU        |
| Software version         | 1.1                 | Version        | 12.00.438       |
| Serial No.               | 100-000006          | IMEI No.       | 353463070297901 |
| Production date          | 2019-03-04 08:34:30 | Sensor         | 1               |
|                          |                     | Product in     | formations      |
| ware update              |                     |                |                 |
| Recorder                 |                     | Sensor         |                 |
|                          | Update status :     |                | Update status : |
| Run the update           |                     | Run the update | ə               |
|                          |                     |                |                 |
| days to the line at a se |                     |                |                 |

### 12.7.1 Product information

- Information about recorder (model, hardware version, software version, serial number, production date)
- Information about sensor by a click on "Product information" button (only for the communicating recorder (LHC) only).

#### I158EN - 1121

### 12.7.2 Update software of recorder

In section "Recorder", click on "Run the update", select the .bix file and valid.

#### 12.7.3 Update software of sensor

In section "Sensor", click on "Run the update", select the .bix file and valid.

### 12.7.4 Clear measurements and log

- > Click on "Clear the measurements" to delete PERMANENTLY ALL measurements of recorder.
- > Click on "Erase the transmission log" to delete PERMANENTLY ALL log of recorder.

### 12.7.5 Return to factory settings

Click on "Return to factory settings" button to set default parameters in recorder but this not clear neither measurements nor transmission log.

The specifications described in this document may be changed by the manufacturer without notice.